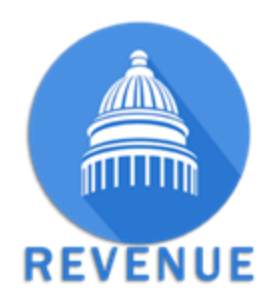

# Kentucky Department of Revenue Motor Fuels Taxes User Guide

#### Contents

| 1.    | Login         |                                 | 2  |
|-------|---------------|---------------------------------|----|
| 1.1 R | eset Passwo   | rd                              | 2  |
| 1.2 V | alidate Addr  | ess Information                 | 3  |
| 2.    | Dashboard     |                                 | 3  |
| 2.1 C | hange Passw   | /ord                            | 4  |
| 2.2 A | ddress Infor  | mation                          | 5  |
|       | 2.1.1         | Add Address                     | 5  |
|       | 2.1.2         | Edit Address                    | 6  |
| 2.2   | Contact       | Information                     | 7  |
|       | 2.2.1         | Add Contact                     | 7  |
|       | 2.2.2         | Edit Contact                    | 8  |
| 3.    | Create Rep    | ort for Distributors            | 9  |
| 4.    | No Activity   | Report                          | 9  |
| 5.    | Create a Di   | stributor Report with Activity  | 10 |
| 6.    | Schedules.    |                                 | 11 |
| 7.    | Bill of Ladin | g Information                   | 12 |
| 7.1   | Origin        |                                 | 12 |
| 7.2   | BOL Line      | 2S                              | 13 |
|       | 7.2.1         | Add Single Row (Add Row CTRL+A) | 13 |
|       | 7.2.2         | Add 10 Blank Rows (CTRL+T)      | 13 |
|       | 7.2.3         | Delete Current BOL Row          | 13 |
|       | 7.2.4         | Save the Bill of lading         | 13 |
| 7.3   | Copy Scl      | nedule                          | 14 |
| 7.4   | Fuel Rep      | ort                             | 14 |
| 7.5   | Fuel Sun      | nmary Report                    | 16 |
| 8.    | In- Process   | Report                          | 19 |
| 9.    | Filed Repor   | t                               | 21 |
| 9.1   | View Su       | mmary                           | 22 |
| 9.2   | Create A      | mended Return                   | 22 |
| 10.   | Create I      | Report for Terminal Operator    | 23 |
| 11.   | Create a      | Transporter Report              | 27 |
| 12.   | Upload I      | EDI file                        | 29 |
|       |               |                                 |    |

Welcome: Internet filers have a new look and feel to your fuel tax reporting.

Get started by navigating to: <u>https://motorfuels.ky.gov/fuelweb/login</u>

## 1. Login

- To perform any processing on the system, enter your company's Federal tax id # and the password issued to you by the KY Department of Revenue (DOR).
- Select "Login".

| Ky.gov An Official Website of the Com                                       | monwealth of Kentucky                                                                                                    |                                             |
|-----------------------------------------------------------------------------|----------------------------------------------------------------------------------------------------|---------------------------------------------|
| RE                                                                          | VENUE                                                                                                    |                                             |
| Motor Fuel Tax Rep                                                          | orting                                                                                                    |                                             |
| Fuel Tax                                                                    | es<br>cky Department of Revenue                                                                                                    | HOW DO 1? • INSTRUCTIONS •<br>Please log in |
| Distributor<br>Internet ar                                                  | Reporting<br>Id EDI                                                                                                    | User Name<br>User ID                        |
| Please call Kentucky I<br>reset a login and pass<br>tax report by either en | Department of Revenue's Motor Fuels Section at 502-564-3853 to receive or<br>word. After receiving your login credentials, login to file your monthly fuel<br>tering information directly on the website, or by submitting an EDI file. | Password                                    |
| Only those EDI files us<br>Call 502-564-3853 or 6                           | sing nationally accepted standards will be accepted.<br>e-mail KRC.WEBResponseMotorFuels@ky.gov for assistance.                                                                                                    | LOGIN                                       |
|                                                                             | The Kentucky Department of Revenue cond<br>under the authority of the <u>Finance and Administr</u>                                                                                                    | lucts work<br>ration Cabinet                |

## 1.1 Reset Password

- Your first log-in will require you to reset your password (between 8-36 characters).
- Enter new password and confirm the new password.
- Select "Save New Password" Button to continue.
- "Save Successful" message will display in top right corner before going to the following screen:

| A Motor Fuel Tax Reporting                                                                                                    | A Message of the Day                                                                                 | Fuel Tax Reporting 👻        | 🗮 Му Ассои          | nt 👻 👤 31092     | 25929 🗸 🕞 Logout |
|----------------------------------------------------------------------------------------------------|----------------------------------------------------------------------------------------------------|-----------------------------|---------------------|------------------|------------------|
| Home                                                                                                    |                                                                                                    |                             | PAGE HELP           | HOW DO I? -      | INSTRUCTIONS -   |
| Account Settings                                                                                                    |                                                                                                    |                             |                     |                  | ٩                |
|                                                                                                    |                                                                                                    |                             |                     |                  |                  |
| Your password was reset by Kentucky Departme<br>Kentucky Department of Revenue in the Current<br>Current Passwor                                       | ent of Revenue. You must creat<br>Password field.<br>d                                               | te a new password before co | ontinuing. Enter th | e password given | to you by        |
| Your password was reset by Kentucky Departme<br>Kentucky Department of Revenue in the Current<br>Current Passwor                                       | ent of Revenue. You must creat<br>Password field.<br>d l<br>New Password                             | te a new password before co | ontinuing. Enter th | e password given | i to you by      |
| Your password was reset by Kentucky Departme<br>Kentucky Department of Revenue in the Current<br>Current Passwor<br>New Passwor<br>Confirm New Passwor | ent of Revenue. You must creat<br>Password field.<br>d I<br>d New Password<br>d Confirm New Password | te a new password before co | ontinuing. Enter th | e password given | to you by        |

## 1.2 Validate Address Information

- Verify that all information is correct. Please make any changes and then validate information by pressing "Contact and Address Validated" button.
- "Save Successful" message will display in top right corner before going to the next screen.

| alidate Contact an            | d Address                               |                                           |                       |                  | •                     |
|-------------------------------|-----------------------------------------|-------------------------------------------|-----------------------|------------------|-----------------------|
| Please take a mome<br>ntinue. | ent and validate your Mailing Address a | nd Primary Contact and make any necessary | changes. Press the Co | ntact and Addres | s Validated button to |
| Primary Tax Payer             | Contact                                 | Mailing Address                           |                       |                  |                       |
| Contact Name                  |                                         | Address Line 1                            |                       |                  |                       |
| Department                    | DEPARTMENT                              | Address Line 2                            | ADDRESS LINE 2        |                  |                       |
| Phone Number                  |                                         | Zip Code                                  |                       |                  |                       |
| Fax Number                    | FAX NUMBER                              | Zip Plus 4                                | ZIP PLUS 4            |                  |                       |
| Email Address                 |                                         | City                                      |                       |                  |                       |
|                               |                                         | Postal Code                               |                       | ~                |                       |
|                               |                                         | Country                                   | UNITED STATES         |                  |                       |

## 2. Dashboard

• Message of the Day displays important messages from DOR.

- Fuel Tax Reporting provides a menu to create new tax reports, upload EDI files, view your inprocess tax reports, view your filed tax reports, and view licensed Kentucky distributors, terminal operators, and transporters.
- My Account is used to view your tax balance summary, account activity, manage your address, and manage your contacts.

| of Kentucky                                   |                               |                                                    |
|-----------------------------------------------|-------------------------------|----------------------------------------------------|
| REVENUE                                       |                               |                                                    |
| A Motor Fuel Tax Reporting                    | A Message of the Day          | 🗐 Fuel Tax Reporting 👻 🗮 My Account 👻 💄 🚽 🕞 Logout |
| Home                                          |                               | PAGE HELP HOW DO 1? + INSTRUCTIONS +               |
| A Message of the Day: Welcome to the Kentucky | Department of Revenue's Motor | Fuel application.                                  |
| Fuel Tax Reporting                            |                               | My Account                                         |
| + Create Report For Distributors              |                               | Change Password                                    |
| + Create Report For Terminal Operators        |                               | Address Information                                |
| Upload EDI File                               |                               | Contact Information                                |
| In-Process Fuel Tax Report List               |                               |                                                    |
| Filed Fuel Tax Reports                        |                               |                                                    |
| Kentucky Transporters                         |                               |                                                    |
| Kentucky Terminal Operators                   |                               |                                                    |
|                                               |                               |                                                    |

### 2.1 Change Password

- Your new password cannot be the same as your existing password.
- Your new password must be 6 to 30 characters long.
- Contact DOR if you cannot log on after changing your password.
- Enter your Current Password.
- Enter your New Password.
- Re-Enter your new password in the Confirm New Password field.
- Press Save New Password.

| ✿ Motor Fuel Tax Reporting | A Message of the Day       | ) 🚽 🕷 My Accour | nt 👻 👤      | ← C+ Logout    |
|----------------------------|----------------------------|-----------------|-------------|----------------|
|                            |                            |                 |             |                |
| Home / Account Settings    |                            | PAGE HELP       | HOW DO I? - | INSTRUCTIONS - |
| Account Settings           |                            |                 |             | <b></b>        |
|                            |                            |                 |             |                |
| Current Password           | Current Password           |                 |             |                |
| New Password               | New Password               |                 |             |                |
| Confirm New Password       | Confirm New Password       |                 |             |                |
|                            | ← HOME ± SAVE NEW PASSWORD |                 |             |                |
|                            |                            |                 |             |                |
|                            |                            |                 |             |                |

## 2.2 Address Information

| REVENUE                    |                                |                                                     |
|----------------------------|--------------------------------|-----------------------------------------------------|
| ♠ Motor Fuel Tax Reporting | A Message of the Day           | 🗑 Fuel Tax Reporting 👻 🗰 My Account 👻 👤 🔹 Co Logout |
| Home                       | epartment of Revenue's Motor F | PAGE HELP HOW DO I? - INSTRUCTIONS -                |
| Fuel Tax Reporting         |                                | My Account                                          |

• Click on Address Information link to View, update, and create your physical and mailing address.

| me / | Address Infor  | mation |        |         |     | PAGE H | IELP H | OW DO I? 👻 | INSTRUCTIONS - |
|------|----------------|--------|--------|---------|-----|--------|--------|------------|----------------|
| ddre | ss Information |        |        |         |     |        |        |            |                |
| Ø RE | SET            |        |        |         |     |        |        |            |                |
|      | Туре           | Line 1 | Line 2 | City    | Stt | Zip    | +4     | Country    |                |
|      | <b></b>        |        |        |         |     |        |        |            | •              |
|      | LEGAL          |        |        | HOUSTON | тх  | 77077  |        | USA        |                |
|      | MAILING        |        |        | HOUSTON | тх  | 77210  | 4689   | USA        |                |

#### 2.1.1 Add Address

- Click the Add Address button.
- The Edit Address screen will display.
- Select the Address Type and fill in the address details.
- Click Save Address to save your address information.

| Edit Address   |                   |   | ж |
|----------------|-------------------|---|---|
| Address Type   | - Please Select - |   |   |
| Address Line 1 | ADDRESS LINE 1    |   |   |
| Address Line 2 | ADDRESS LINE 2    |   |   |
| Zip Code       |                   |   |   |
| 7in Plus 4     | ZIP PLUS 4        | n |   |
| City           | CITY              |   |   |
| Postal Code    | - Please Select - |   |   |
| Country        | - Please Select - |   |   |
| o HE           |                   |   |   |
| 0112           |                   |   |   |
|                |                   |   |   |
|                |                   |   |   |
|                |                   |   |   |

#### 2.1.2 Edit Address

- Select an existing address from the Address grid. The Edit Address button will enable.
- Click the Edit Address button.
- The Edit Address Screen will display.
- Select the Address Type and fill in the address details
- Click Save Address to save your address information.
- You must have at least a mailing address on your account.
- Addresses you submit in your EDI file will update your address information.

## 2.2 Contact Information

| A Motor Fuel Tax Reporting                    | A Message of the Day          | Fuel Tax Reporting  | - 🕷 My Accou | nt 🗕 👤      | → C→ Logout    |
|-----------------------------------------------|-------------------------------|---------------------|--------------|-------------|----------------|
| Home                                          |                               |                     | PAGE HELP    | HOW DO I? + | INSTRUCTIONS - |
| A Message of the Day: Welcome to the Kentucky | Department of Revenue's Motor | Fuel application.   |              |             |                |
| Fuel Tax Reporting                            |                               | My Account          |              |             |                |
| + Create Report For Distributors              |                               | 🖍 Change Passwo     | rd           |             |                |
| + Create Report For Terminal Operators        |                               | Address Information | tion         |             |                |
| Upload EDI File                               |                               | Contact Informat    | ion          |             |                |
| In-Process Fuel Tax Report List               |                               |                     |              |             |                |
| E Filed Fuel Tax Reports                      |                               |                     |              |             |                |
| Kentucky Transporters                         |                               |                     |              |             |                |
| Kentucky Terminal Operators                   |                               |                     |              |             |                |
|                                               |                               |                     |              |             |                |

| e /□ Contact   | Information |            | PAGE HELP | P HOW DO I? | <ul> <li>INSTRUCTIO</li> </ul> |
|----------------|-------------|------------|-----------|-------------|--------------------------------|
| ntact Informat | tion        |            |           |             |                                |
| RESET          |             |            |           |             |                                |
| Туре           | Contact     | Department | Phone     | Fax Er      | nail                           |
|                | <b>v</b>    |            |           |             |                                |
| EDI            |             |            |           |             |                                |
| EDI            |             |            |           | j           |                                |
| EDI            |             |            |           | i           |                                |
| EDI            | ~           |            |           | İ           |                                |
| 501            |             | + ADD CONT |           |             |                                |

#### 2.2.1 Add Contact

- Click the Add Contact button.
- The Edit Contact screen will display. •
- Enter the Contact Name
- Select the Contact Type. Enter Department, Phone, Fax, and Email.Click Save Contact to save your contact information.

| Edit Contact   | ×                                               |
|----------------|-------------------------------------------------|
| Contact Name   | 1                                               |
| Contact Type   | - Please Select -                               |
| Department     | DEPARTMENT                                      |
| Phone Number   | PHONE NUMBER                                    |
| Fax Number     | FAX NUMBER                                      |
| Email Address  | EMAIL ADDRESS                                   |
|                | LP                                              |
|                |                                                 |
|                |                                                 |
|                |                                                 |
| under the outh | arily of the Disease and Administration Onlines |

#### 2.2.2 Edit Contact

- Select an existing contact from the Contact grid. The Edit Contact button will enable.
- Click the Edit Contact button.
- The Edit Contact screen will display.
- Enter the Contact Name
- Select the Contact Type. Enter Department, Phone, Fax, and Email.
- Click Save Contact to save your contact information.
- You must have at least one Taxpayer contact on your account.
- Contacts you submit in your EDI file will update your contact information

# 3. Create Report for Distributors

• Click on the Create Report for Distributor to start new report.

| Kentucky                                                                                                    |                                    |                                                                 |                   |             |                |
|----------------------------------------------------------------------------------------------------|------------------------------------|-----------------------------------------------------------------|-------------------|-------------|----------------|
| REVENUE                                                                                                    |                                    |                                                                 |                   |             |                |
| A Motor Fuel Tax Reporting                                                                                                    | A Message of the Day               | Fuel Tax Reporting 🔸                                            | 🔸 🗮 My Accou      | nt - 👤      | - 🕞 Logout     |
| Home                                                                                                    |                                    |                                                                 | PAGE HELP         | HOW DO I? + | INSTRUCTIONS + |
| A Message of the Day: Welcome to the Kentuch                                                                                                    | ky Department of Revenue's Motor F | Fuel application.                                               |                   |             |                |
| Fuel Tax Reporting                                                                                                    |                                    | My Account                                                      |                   |             |                |
|                                                                                                    |                                    |                                                                 |                   |             |                |
| + Create Report For Distributors                                                                                                    |                                    | Change Passwor                                                  | rd                |             |                |
| Create Report For Distributors     Create Report For Terminal Operators                                                                                                    |                                    | <ul> <li>Change Passwor</li> <li>Address Information</li> </ul> | rd<br>tion        |             |                |
| Create Report For Distributors     Create Report For Terminal Operators     Upload EDI File                                                                                                    |                                    | Change Passwor Address Informat Contact Informati               | rd<br>tion        |             |                |
| Create Report For Distributors     Create Report For Terminal Operators     Upload EDI File     In-Process Fuel Tax Report List                                                                                      |                                    | Change Passwor Address Informat Contact Informati               | rd<br>tion<br>ion |             |                |
| Create Report For Distributors     Create Report For Terminal Operators     Upload EDI File     In-Process Fuel Tax Report List     Filed Fuel Tax Reports                                                           |                                    | Change Passwor Address Informat Contact Informati               | d<br>tion<br>ion  |             |                |
| Create Report For Distributors     Create Report For Terminal Operators     Upload EDI File     In-Process Fuel Tax Report List     Filed Fuel Tax Reports     Kentucky Transporters                                 |                                    | Change Passwor Address Informat Contact Informati               | d<br>tion         |             |                |
| Create Report For Distributors     Create Report For Terminal Operators     Upload EDI File     In-Process Fuel Tax Report List     Filed Fuel Tax Reports     Kentucky Transporters     Kentucky Terminal Operators |                                    | Change Passwor Address Informat Contact Informati               | d<br>lion         |             |                |

• You will see the below screen:

| In-Process Fuel Tax Report |                                       |                                         |                                 | •                     |
|----------------------------|---------------------------------------|-----------------------------------------|---------------------------------|-----------------------|
| Select the Fuel Tax Report | Period. The Return Type will be fille | d in for you automatically. Press Start | Fuel Tax Report to start adding | Schedule information. |
| Report Period              | Postmark                              | Filing Type                             | Return Typ                      | e                     |
| - Please Select -          | v                                     | INTERNET                                | - Please Sel                    | ect -                 |
| Filer Type                 | No Activity?                          |                                         |                                 |                       |
| - Please Select -          |                                       |                                         |                                 |                       |
| GASOLINE Credit            | ENVIRONMENTAL FEE Cre                 | dit LIQUEFIED PETROLE                   | UM GAS Credit SPECIAL F         | UEL Credit            |
| \$0.00                     | \$0.00                                | \$0.00                                  | \$0.00                          |                       |
|                            | + FUEL REP                            | ORT LIST 🛃 START FUEL TAX REPO          | DRT                             |                       |

# 4. No Activity Report

- Select your Report Period, Return Type, Filer type and check the No Activity Box.
- The Postmark and Filing type will auto-populate.

|                                                                                                    |                                                                                    |                                                                   |                                                                                | <b>e</b>  |
|----------------------------------------------------------------------------------------------------|------------------------------------------------------------------------------------|-------------------------------------------------------------------|--------------------------------------------------------------------------------|-----------|
| Report Period                                                                                          | Postmark                                                                           | Filing Type                                                       | Return Type                                                                    |           |
| Filer Type<br>DISTRIBUTOR                                                                              | No Activity?                                                                       |                                                                   |                                                                                |           |
|                                                                                                    |                                                                                    |                                                                   |                                                                                |           |
| ertification<br>By clicking the box I declare, und                                                     | er penalties of perjury, that this return (                                        | including any schedules) has bee                                  | n examined by me and to the best of my k                                       | nowledge  |
| ertification<br>By clicking the box I declare, und<br>and belief is true, correct, and co              | er penalties of perjury, that this return (<br>mplete.                             | including any schedules) has bee                                  | n examined by me and to the best of my k                                       | knowledge |
| By clicking the box I declare, und<br>and belief is true, correct, and co<br>GASOLINE Credit<br>\$0.00 | er penalties of perjury, that this return (<br>mplete.<br>ENVIRONMENTAL FEE Credit | including any schedules) has bee<br>LIQUEFIED PETROLEUM<br>\$0.00 | n examined by me and to the best of my k GAS Credit SPECIAL FUEL Credit \$0.00 | knowledge |

• Click the Certification box to confirm that your return is ready to be submitted. The following message will display to confirm your certification:

| CONFIRM Certification                                                       |                                                             | ×     |
|-----------------------------------------------------------------------------|-------------------------------------------------------------|-------|
| By certifying this file you are indicating that it is ready to be continue? | submitted to the Kentucky Department of Revenue. Do you wan | it to |
|                                                                             | NO, CANCEL CERTIFICATION REQUEST                            | TINUE |

- Complete your certification by clicking "Yes, Continue" button.
- The "Save Successful" message will display in the top right corner.
- You may "Un-Certify" your return at any time prior to the 11:59 P.M. on the due date to modify your "original" return. Any return not certified by 11:59 P.M. on the due date will not be considered as filed.

## 5. Create a Distributor Report with Activity

- Enter the Report Period.
- The Return Type will auto-fill once the Report Period is selected for Original return.
- Select the Filer Type.
- (DELETED)
- Click the Start Fuel Tax Report button.

After you have entered the report period, filer type, return type, and clicked the Start Fuel Tax Report button you are ready to add schedule (bill of lading) information to your report in the Schedules panel.

| Incess Fuel Fax Report                                                                                               |                                                                                                 |                                                                          |                                                                           | ©                                |
|----------------------------------------------------------------------------------------------------|-------------------------------------------------------------------------------------------------|--------------------------------------------------------------------------|---------------------------------------------------------------------------|----------------------------------|
| Report Period<br>201710                                                                                              | Postmark                                                                                        | Filing Type                                                              | Return Type                                                               |                                  |
| Filer Type<br>DISTRIBUTOR                                                                                            | No Activity?                                                                                    |                                                                          |                                                                           |                                  |
|                                                                                                    |                                                                                                 |                                                                          |                                                                           |                                  |
| ertification<br>By clicking the box I declare, ur<br>and belief is true, correct, and c                              | ider penalties of perjury, that this retur<br>omplete.                                          | rn (including any schedules) has been                                    | examined by me and to the best of                                         | my knowledge                     |
| ertification<br>By clicking the box I declare, ur<br>and belief is true, correct, and c<br>GASOLINE Credit           | Ider penalties of perjury, that this retur<br>omplete.<br>ENVIRONMENTAL FEE Credit              | rn (including any schedules) has been<br>LIQUEFIED PETROLEUM G           | examined by me and to the best of<br>AS Credit SPECIAL FUEL Cre           | <sup>r</sup> my knowledge<br>dit |
| ertification<br>By clicking the box I declare, ur<br>and belief is true, correct, and c<br>GASOLINE Credit<br>\$0.00 | Inder penalties of perjury, that this return<br>complete.<br>ENVIRONMENTAL FEE Credit<br>\$0.00 | rn (including any schedules) has been<br>LIQUEFIED PETROLEUM G<br>\$0.00 | examined by me and to the best of<br>AS Credit SPECIAL FUEL Cre<br>\$0.00 | <sup>r</sup> my knowledge<br>dit |

## 6. Schedules

• The Schedules panel is used to create, update and view bill of lading schedules and product on the fuel tax report. This panel shows the existing BOL data grouped by Schedule, Product, and Mode.

| Categories                  |             |             |       |           |                 |            |            |   |          |               |  |
|-----------------------------|-------------|-------------|-------|-----------|-----------------|------------|------------|---|----------|---------------|--|
| Schedule                    |             |             |       |           | Product         |            |            |   | Mode     |               |  |
| - Please Select -           |             |             |       |           | - Please Select | -          |            | Ŧ | Truck    | $\sim$        |  |
|                             |             |             |       |           |                 |            |            |   |          |               |  |
|                             |             |             |       |           |                 |            |            |   | + ADD SC | CHEDULE       |  |
| EXPAND A SHOW ERR           | ORS<br>Code | Origin City | State | Seller Na | ame             | Seller Tax | Buyer Name |   | + ADD SC | . Net Gallons |  |
| EXPAND A SHOW ERR           | ORS<br>Code | Origin City | State | Seller Na | ame             | Seller Tax | Buyer Name |   | + ADD SC | . Net Gallons |  |
| EXPAND A SHOW ERR<br>Origin | ORS<br>Code | Origin City | State | Seller Na | ame             | Seller Tax | Buyer Name |   | + ADD SC | . Net Gallons |  |

- Select the Category.
- Select the Schedule you want to add, the Product and the Mode.
- Use the drop down box to display the schedule and fuel type (product codes) options shown below
- Click the Add Schedule button.

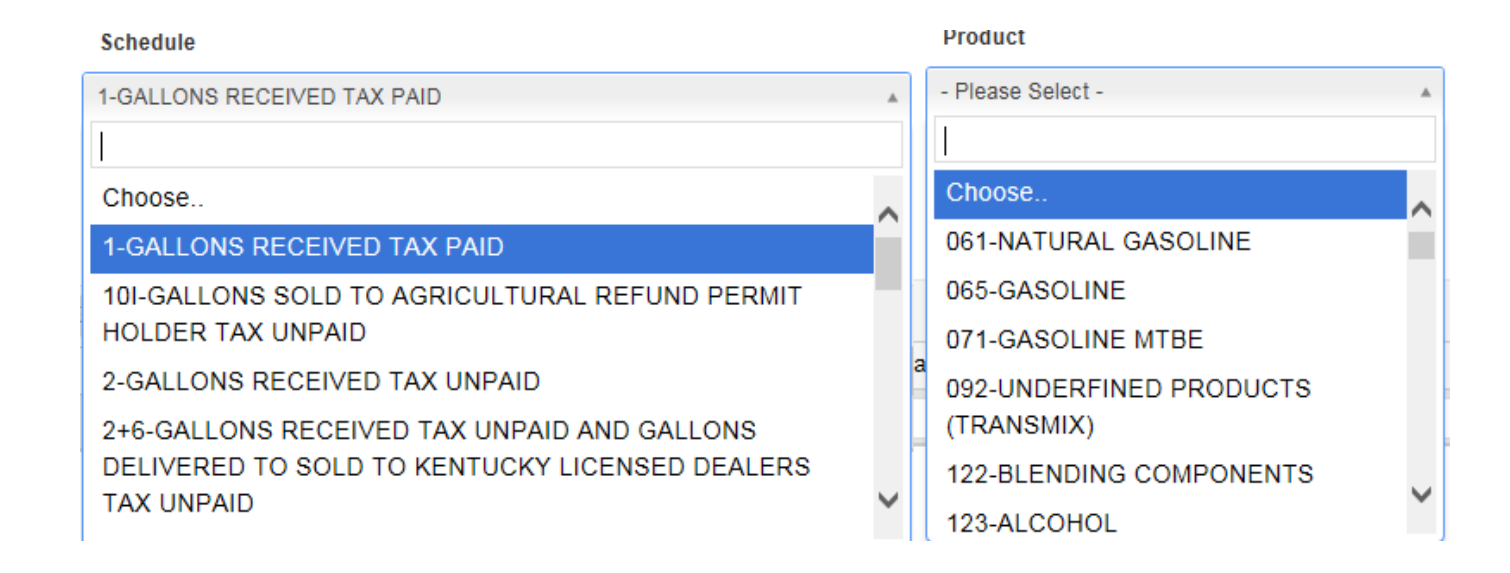

## 7. Bill of Lading Information

• This page is used to view, create, and edit Distributor fuel activity report BOLs. This page groups fuel activity by Schedule, Product, and Mode. Origins for this group are entered on this page. For each Origin, the BOL details are managed

## 7.1 Origin

- The Schedule, Product, and Mode are carried from the Fuel Report Edit page Schedule panel. The Bill of Lading page is used to enter BOLs for an Origin Terminal.
- 1. There are many rules regarding the Origin, Seller, Buyer, and BOL entries on this page. The schedule selected will determine which fields are visible. The page will show you any errors with these fields when you click Save Bill of Lading.
- 2. Enter the Origin. The Origin Terminal field is an autocomplete. Start typing the terminal ID or terminal city in the field. A list of possible matches will display. Select an Origin from the list to auto-fill the Origin City, Origin State, and Facility. Otherwise, enter the Origin Terminal, Origin City, and Origin State manually.
- 3. For some schedules, the Seller Name will be pre-filled with your name. If the Schedule requires a Seller Name enter it. The Seller Name field is an autocomplete. Start typing the seller name or tax ID (if visible) to see a list of possible matches. When selecting the Seller Name from the list, the Seller Tax ID will auto fill. Otherwise, manually enter the Seller Name and Seller Tax ID.
- 4. If the Schedule requires a Buyer Name, manually enter the Buyer Name and Buyer Tax ID.

|                     | uel Tax Report / Schedule                            | ə Edit           |              | PAGE HELP HOW     | DO I? - INSTRUCTIONS - |
|---------------------|------------------------------------------------------|------------------|--------------|-------------------|------------------------|
| I of Lading Informa | tion                                                 |                  |              |                   | Q                      |
| EMPORARY Report     |                                                      |                  |              |                   |                        |
| ing Type            | Report Period                                        | Return Type      | Filer Type   | Account Number    | Postmark               |
| TERNET              | 201711                                               | ORIGINAL         | PD           |                   |                        |
| hedule              |                                                      |                  | Product      |                   | Mode                   |
| 6 GALLONS RECEIV    | ED TAX UNPAID AND GALLC                              | INS DELIVERED TO | 065 GASOLINE |                   | Truck                  |
| Origin City         | Q Begin typing to search                             |                  | Origin State | - Please Select - | ¥                      |
|                     |                                                      |                  |              |                   |                        |
| Seller Name         | <b>Q</b> Begin typing to search                      |                  |              |                   |                        |
| Seller Name         | Q Begin typing to search<br>Q Begin typing to search |                  |              |                   |                        |

## 7.2 BOL Lines

| + ADD ROW (CTRL+A) | ADD 10 BLANK ROWS (CTR | RL+T) 🔰 COPY ROW (CTI | RL+R) | OELETE ROW | (CTRL+D) 土 | SAVE (CTRL+S) |               |                |
|--------------------|------------------------|-----------------------|-------|------------|------------|---------------|---------------|----------------|
| #                  | Destination Terminal   | Destination City      | State | Date       | BOL Number | Net Gallons   | Gross Gallons | Billed Gallons |
|                    | •                      | •                     | •     |            |            |               |               |                |
| 1                  |                        |                       |       | 11/01/2017 |            | 0             | 0             | 0              |

#### 7.2.1 Add Single Row (Add Row CTRL+A)

- 1. Click the Add Row button or press Control-A
- 2. A single BOL row will be added to the grid.

#### 7.2.2 Add 10 Blank Rows (CTRL+T)

- 1. Click the Add 10 Blank Rows button or press Control-T
- 2. 10 BOL rows will be added to the grid if the page does not have more than 10 unsaved rows.

#### 7.2.3 Delete Current BOL Row

- 1. Focus in row column and click the Delete Row (CTRL+D) button.
- 2. The row will be removed from the grid. Be sure to save to permanently delete

#### 7.2.4 Save the Bill of lading

1. Press Save Bill of Lading or Save (CTRL+S) to save the page.

▲ SAVE BILL OF LADING

| ling Type       | Report Period               | Return Type       |            | Filer Type   |            | Account Nun    | nber          | Postmark       |
|-----------------|-----------------------------|-------------------|------------|--------------|------------|----------------|---------------|----------------|
| ITERNET         | 201710                      | ORIGINAL          |            |              |            |                |               |                |
| chedule         |                             |                   |            | Product      |            |                |               | Mode           |
| GALLONS RECE    | IVED TAX UNPAID             |                   |            | D65 PERCE    | INTAGE OF  | BIODIESEL - D  | YED           | Rail           |
|                 |                             |                   |            |              |            |                |               |                |
| Origin Terminal |                             |                   |            |              |            |                |               |                |
|                 | Q Begin typing to sea       | arch              |            |              |            |                |               |                |
| Origin City     |                             |                   |            | Origin Stat  | Ð          |                |               | *              |
| Seller Name     | C Begin typing to sea       | arch              |            |              |            |                |               |                |
|                 | Q Begin typing to sea       | arch              |            |              |            |                |               |                |
| Buyer Name      |                             |                   |            |              |            |                |               |                |
|                 | Q Begin typing to sea       | arch              |            |              |            |                |               |                |
|                 |                             |                   |            |              |            |                |               |                |
|                 | ← FUEL REPO                 | RT 🛞 CANCEL       | SOPY SC    | HEDULE × C   | ELETE 👱    | SAVE BILL OF L | ADING         |                |
| + ADD ROW (CTRI | L+A) O ADD 10 BLANK ROWS (C | TRL+T) 🔏 COPY ROV | V (CTRL+R) | B DELETE ROW | (CTRL+D) 👱 | SAVE (CTRL+S)  |               |                |
| #               | Destination Terminal        | Destination City  | State      | Date         | BOL Number | Net Gallons    | Gross Gallons | Billed Gallons |
|                 |                             |                   |            |              |            |                |               |                |

## 7.3 Copy Schedule

• You have the option to Copy Schedule by clicking Copy Schedule button.

| Filing Type       | Report Period<br>201710      | Return Type<br>ORIGINAL |         | Filer Type |             | Account Num     | ber           | Postmark       |
|-------------------|------------------------------|-------------------------|---------|------------|-------------|-----------------|---------------|----------------|
| Schedule          |                              |                         |         | Product    |             |                 |               | Mode           |
| 2 GALLONS RECEIVE | D TAX UNPAID                 |                         |         | D65 PERC   | ENTAGE OF E | BIODIESEL - D   | YED           | Rail           |
|                   |                              |                         |         |            |             |                 |               |                |
| Origin Terminal   |                              |                         |         |            |             |                 |               |                |
|                   | <b>Q</b> Begin typing to sea | rch                     |         |            | D           |                 |               |                |
|                   |                              |                         |         | KENTON A   |             |                 |               |                |
| Origin City       |                              |                         |         | Origin Sta | te          |                 |               | *              |
|                   | Q Begin typing to sea        | rch                     |         |            |             |                 |               |                |
| Seller Name       |                              | 1                       |         |            |             |                 |               |                |
|                   | <b>Q</b> Begin typing to sea | rch                     |         |            |             |                 |               |                |
| Buyer Name        |                              |                         |         |            |             |                 |               |                |
|                   | <b>Q</b> Begin typing to sea | rch                     |         |            |             |                 |               |                |
|                   |                              |                         |         |            |             |                 |               |                |
|                   | + FUEL REPOR                 | RT 🙁 CANCEL 🦼           | COPY SC | HEDULE X   | DELETE      | SAVE BILL OF LA | DING          |                |
| + ADD ROW (CTRL+A | ADD 10 BLANK ROWS (CT        | (RL+T) 🔏 COPY ROW       | CTRL+R) | OELETE ROW | (CTRL+D) 👱  | SAVE (CTRL+S)   |               |                |
| #                 | Destination Terminal         | Destination City        | State   | Date       | BOL Number  | Net Gallons     | Gross Gallons | Billed Gallons |
|                   | -                            |                         |         |            |             |                 |               |                |
|                   |                              |                         | line    | 10/01/2017 | 40044       | 5 000           | 7.000         | 7.000          |

• Make sure you change Origin City, Seller Name & Buyer Name

## 7.4 Fuel Report

- When you finished adding the BOL's click Save and wait for the "Save Successful" message.
- Next, click Fuel Report and scroll down to see the summary of each schedule.

| TERNET 201710 ORIGINAL PD 1479   edule Product Product Mode   FALLONS RECEIVED TAX UNPAID 065 GASOLINE Truck     Origin Terminal T61KY3276 - MPLX PADUCAH MPLX Paducah - T61KY3276   Gegin typing to search MPLX Paducah - T61KY3276   Origin City PADUCAH MPLX Paducah, KY 42003   Origin City PADUCAH Origin State   Buyer Name C E TAYLOR OL INC   Gegin typing to search G Begin typing to search                                                                                               |                                               | Report Period                                                                                                    | Return Type                                                                         |                         | Filer Type                                   |                           | Account Num                                    | nber                   | Postmark       |
|----------------------------------------------------------------------------------------------------|-----------------------------------------------|----------------------------------------------------------------------------------------------------|-------------------------------------------------------------------------------------|-------------------------|----------------------------------------------|---------------------------|------------------------------------------------|------------------------|----------------|
| nedule Produt Mode   SALLONS RECEIVED TAX UNPAID 065 GA SOLINE Truck     Origin Terminal T61KY3276 - MPLX PADUCAH MPLX Paducah - T61KY3276   Begin typing to search MPLX Paducah - T61KY3276   Origin City PADUCAH Origin State   Begin typing to search Origin State   Buyer Name C E TAYLOR OIL INC   Begin typing to search Begin typing to search                                                                                                    | ERNET                                         | 201710                                                                                                    | ORIGINAL                                                                            |                         | PD                                           |                           | 1479                                           |                        |                |
| GALLONS RECEIVED TAX UNPAID     065 GA SOLINE     Truck       Origin Terminal     T61KY3276 - MPLX PADUCAH     MPLX Paducah - T61KY3276<br>Highway 62 & MAPLLC Road<br>Paducah, KY 42003       Origin City     PADUCAH     Origin State       Q Begin typing to search     Origin State       Seller Name     BOB BUKY EXCAVATING       Q Begin typing to search     Ge Begin typing to search       Buyer Name     C E TAYLOR OIL INC       Q Begin typing to search     Ge Begin typing to search | edule                                         |                                                                                                    |                                                                                     |                         | Product                                      |                           |                                                |                        | Mode           |
| Origin Terminal       T61KY3276 - MPLX PADUCAH       MPLX Paducah - T61KY3276         Q Begin typing to search       Highway 62 & MAPLLC Road         Origin City       PADUCAH       Origin State         Q Begin typing to search       Origin State       KY - KENTUCKY         Seller Name       BOB BUKY EXCAVATING       Image: C E TAYLOR OIL INC         Q Begin typing to search       Image: C E TAYLOR OIL INC       Image: C E TAYLOR OIL INC                                           | ALLONS RECEIVED                               | TAX UNPAID                                                                                                    |                                                                                     |                         | 065 GASO                                     | INE                       |                                                |                        | Truck          |
| Origin Terminal       T61KY3276 - MPLX PADUCAH       MPLX Paducah - T61KY3276         Q Begin typing to search       Highway 62 & MAPLLC Road         Origin City       PADUCAH       Origin State         Q Begin typing to search       Origin State       KY - KENTUCKY         Seller Name       BOB BUKY EXCAVATING       Origin State         Buyer Name       C E TAYLOR OIL INC       Origin typing to search                                                                               |                                               |                                                                                                    |                                                                                     |                         |                                              |                           |                                                |                        |                |
| Q Begin typing to search   Origin City   PADUCAH   Q Begin typing to search   Seller Name   BUyer Name   C E TAYLOR OLL INC   Q Begin typing to search                                                                                                    | Origin Terminal                               | T61KY3276 - MPLX                                                                                                    | PADUCAH                                                                             |                         | MPLX Pad                                     | ucah - T61KY              | 3276                                           |                        |                |
| Origin City     PADUCAH     Origin State     KY - KENTUCKY       Q. Begin typing to search       Seller Name     Q. Begin typing to search       Buyer Name     C. E TAYLOR OIL INC       Q. Begin typing to search                                                                                                    |                                               | Q Begin typing to search                                                                                                    |                                                                                     |                         | Highway 62 & MAPLLC Road<br>Paducab KY 42003 |                           |                                                |                        |                |
| Origin City     PADUCAH     Origin State     KY - KENTUCKY       Q. Begin typing to search       Seller Name       Q. Begin typing to search       Buyer Name       C. E TAYLOR OIL INC       Q. Begin typing to search                                                                                                    |                                               |                                                                                                    |                                                                                     |                         | Pauucali, M                                  | 1 42003                   |                                                |                        |                |
| Q Begin typing to search         Seller Name         BOB BUKY EXCAVATING         Q Begin typing to search         Buyer Name       C E TAYLOR OIL INC         Q Begin typing to search                                                                                                    | Origin City                                   | PADUCAH                                                                                                    |                                                                                     |                         | Origin Stat                                  | e                         | KY - KENTU                                     | JCKY                   | v              |
| Seller Name BOB BUKY EXCAVATING C Begin typing to search Buyer Name C E TAYLOR OIL INC C G Begin typing to search                                                                                                    |                                               | <b>Q</b> Begin typing to sear                                                                                                    | ch                                                                                  |                         |                                              |                           |                                                |                        |                |
| Buyer Name     C E TAYLOR OIL INC       Q. Begin typing to search                                                                                                    |                                               |                                                                                                    |                                                                                     |                         |                                              |                           |                                                |                        |                |
| Buyer Name C E TAYLOR OIL INC Q. Begin typing to search                                                                                                    | Seller Name                                   | BOB BUKY EXCAVA                                                                                                    | TING                                                                                |                         |                                              |                           |                                                |                        |                |
| Begin typing to search                                                                                                    | Seller Name                                   | BOB BUKY EXCAVA                                                                                                    | rting                                                                               |                         |                                              |                           |                                                |                        |                |
|                                                                                                    | Seller Name<br>Buyer Name                     | BOB BUKY EXCAVA<br>Begin typing to sear<br>C E TAYLOR OIL IN                                                                          | xTING<br>rch<br>C                                                                   |                         |                                              |                           |                                                |                        |                |
|                                                                                                    | Seller Name<br>Buyer Name                     | BOB BUKY EXCAVA<br>Q Begin typing to sear<br>C E TAYLOR OIL IN<br>Q Begin typing to sear                                              | ттис<br>ch<br>C<br>ch                                                               |                         |                                              |                           |                                                |                        |                |
| ← FUEL REPORT ③ CANCEL 🧏 COPY SCHEDULE 🗶 DELETE ± SAVE BILL OF LADING                                                                                                    | Seller Name<br>Buyer Name                     | BOB BUKY EXCAVA<br>Q Begin typing to sear<br>C E TAYLOR OIL IN<br>Q Begin typing to sear<br>+ FUEL REPOR                              | ITING<br>ch<br>ch<br>rt ③ CANCEL                                                    | S COPY SC               | CHEDULE ¥ (                                  | DELETE ±                  | SAVE BILL OF LA                                | ADING                  |                |
|                                                                                                    | Seller Name<br>Buyer Name                     | BOB BUKY EXCAVA G Begin typing to sear C E TAYLOR OIL IN G Begin typing to sear FUEL REPOR ADD 10 BLANK ROWS (CT                      | ITING<br>ch<br>ch<br>rt ③ CANCEL<br>RL+T) 场 COPY ROW                                | ع COPY SC<br>/ (CTRL+R) | CHEDULE × (<br>Ø DELETE ROW                  | DELETE ± S                | SAVE BILL OF LA                                | ADING                  |                |
| ← FUEL REPORT       ③ CANCEL       ④ COPY SCHEDULE       X DELETE       ± SAVE BILL OF LADING         + ADD ROW (CTRL+A)       ● ADD 10 BLANK ROWS (CTRL+T)       ④ COPY ROW (CTRL+R)       ◎ DELETE ROW (CTRL+D)       ± SAVE (CTRL+S)         *       Destination Terminal       Destination City       State       Date       BOL Number       Net Gallons       Gross Gallons       Billed Gallons                                                                                              | Seller Name<br>Buyer Name<br>ADD ROW (CTRL+A) | BOB BUKY EXCAVA G Begin typing to sear C E TAYLOR OIL IN G Begin typing to sear FUEL REPOR ADD 10 BLANK ROWS (CT Destination Terminal | TING<br>ch<br>c<br>ch<br>T<br>@ CANCEL<br>T<br>RL+T) & COPY ROW<br>Destination City | COPY SC (CTRL+R) State  | Delete Row                                   | CTRL+D) 🛃 S<br>BOL Number | GAVE BILL OF LA<br>AVE (CTRL+S)<br>Net Gallons | ADING<br>Gross Gallons | Billed Gallons |
| ← FUEL REPORT ③ CANCEL ③ COPY SCHEDULE ¥ DELETE ± SAVE BILL OF LADING     ADD ROW (CTRL+A) ④ ADD 10 BLANK ROWS (CTRL+T) ⑤ COPY ROW (CTRL+R) ④ DELETE ROW (CTRL+D) ± SAVE (CTRL+S)     Destination Terminal Destination City State Date BOL Number Net Gallons Gross Gallons Billed Gallons     ✓ ✓ ✓ ✓ ✓ ✓ ✓ ✓ ✓ ✓ ✓ ✓ ✓ ✓ ✓ ✓ ✓                                                                                                    | Seller Name<br>Buyer Name<br>ADD ROW (CTRL+A) | BOB BUKY EXCAVA G Begin typing to sear C E TAYLOR OIL IN G Begin typing to sear FUEL REPOR ADD 10 BLANK ROWS (CT Destination Terminal | ITING<br>ch<br>c<br>ch<br>T ③ CANCEL<br>RL+T) ③ COPY ROW<br>Destination City        | COPY SC (CTRL+R) State  | © DELETE ROW                                 | CTRL+D) 🛃 S<br>BOL Number | GAVE BILL OF LA<br>AVE (CTRL+S)<br>Net Gallons | ADING<br>Gross Gallons | Billed Gallons |

|                       | Origin Code                                | Origin City          | State          | Seller Name            | Seller Tax | Buyer Name | Buyer Tax | Net Gallon |
|-----------------------|--------------------------------------------|----------------------|----------------|------------------------|------------|------------|-----------|------------|
|                       |                                            | •                    | -              |                        |            |            |           |            |
| (2) GALL(<br>Net(4,00 | ONS RECEIVED TAX UNPAIL<br>0) Gross(5,000) | D (065) GASOLINE via | Truck          |                        |            |            |           |            |
| (2) GALL(<br>Net(5,00 | ONS RECEIVED TAX UNPAIL<br>0) Gross(7,000) | D (D65) PERCENTAGI   | E OF BIODIESEL | - DYED via <b>Rail</b> |            |            |           |            |
|                       |                                            |                      |                |                        |            |            |           |            |
|                       |                                            |                      |                |                        |            |            |           |            |
|                       |                                            |                      |                |                        |            |            |           |            |
|                       |                                            |                      |                |                        |            |            |           |            |
|                       |                                            |                      |                |                        |            |            |           |            |
|                       |                                            |                      |                |                        |            |            |           |            |

- •
- Click "Expand" to see the detail you entered. You may edit your information any time before the due date by clicking <del>the</del> EDIT. •

|                    | engin eede                                  | Origin City           | State          | Seller Name            | Seller Tax | Buyer Name         | Buyer Tax | Net Gallon |
|--------------------|---------------------------------------------|-----------------------|----------------|------------------------|------------|--------------------|-----------|------------|
|                    |                                             | <b>v</b>              |                |                        |            |                    |           |            |
| (2) GAL<br>Net(4,0 | LONS RECEIVED TAX UNPA<br>000) Gross(5,000) | ID (065) GASOLINE via | Truck          |                        |            |                    |           |            |
| 🖸 EDIT             | T T61KY3276                                 | PADUCAH               | KY             | BOB BUKY EXCAVAT       | 610865573  | C E TAYLOR OIL INC | 351599245 | 4,000      |
| (2) GAL<br>Net(5,0 | LONS RECEIVED TAX UNPA<br>000) Gross(7,000) | ID (D65) PERCENTAG    | E OF BIODIESEL | - DYED via <b>Rail</b> |            |                    |           |            |
| C EDI              | Г                                           | KENTON                | AR             | ARBUCKLE FARMS         | 611077432  | C E TAYLOR OIL INC | 351599245 | 5,000      |
|                    |                                             |                       |                |                        |            |                    |           |            |
|                    |                                             |                       |                |                        |            |                    |           |            |
|                    |                                             |                       |                |                        |            |                    |           |            |
|                    |                                             |                       |                |                        |            |                    |           |            |

## 7.5 Fuel Summary Report

• Fuel Report brings you back to the first page of the current report. Click on Show Report Summary to check your totals

| tome / In-Process Fuel Tax Report List / Schedule Edit / In-Process Fuel Tax Report 🛛 PAGE HELP HOW DO 1? • INSTRUCTIONS • |                                                 |                                    |                   |                         |                |  |  |  |  |
|----------------------------------------------------------------------------------------------------|-------------------------------------------------|------------------------------------|-------------------|-------------------------|----------------|--|--|--|--|
| In-Process Fuel Tax Report                                                                                                 |                                                 |                                    |                   |                         | 6              |  |  |  |  |
| Report Period<br>201710 v                                                                                                  | Postmark                                        | Filing Type                        | $\checkmark$      | Return Type<br>ORIGINAL |                |  |  |  |  |
| Filer Type DISTRIBUTOR                                                                                                    | No Activity?                                    |                                    |                   |                         |                |  |  |  |  |
| Certification <ul> <li>By clicking the box I declare, under<br/>and belief is true, correct, and com</li> </ul>            | penalties of perjury, that this retur<br>plete. | n (including any schedules) has be | en examined by me | e and to the best o     | f my knowledge |  |  |  |  |
| GASOLINE Credit                                                                                                    | ENVIRONMENTAL FEE Credit                        |                                    |                   | SPECIAL FUEL Cre        | edit           |  |  |  |  |
| \$0.00                                                                                                    | \$0.00                                          |                                    |                   | \$0.00                  |                |  |  |  |  |
| ← FUEL REPORT LIST                                                                                                    | IOW REPORT SUMMARY                              | PERIOD SCHEDULES X DELETE          | FUEL TAX REPORT   | ▲ SAVE FUEL T           | AX REPORT      |  |  |  |  |

#### Certification

By clicking the box I declare, under penalties of perjury, that this return (including any schedules) has been examined by me and to the best of my knowledge and belief is true, correct, and complete.

| - 201710 |
|----------|
| 201110   |

| Sec | ction I                                 |          |                 |                                          |               |   | Section II               |          |                 |                                          |                      |
|-----|-----------------------------------------|----------|-----------------|------------------------------------------|---------------|---|--------------------------|----------|-----------------|------------------------------------------|----------------------|
|     | Item                                    |          | SPECIAL<br>FUEL | LIQUEFIED<br>PETROLEUM<br>GAS no license | ENVIRONMENTAL |   | Item                     | GASOLINE | SPECIAL<br>FUEL | LIQUEFIED<br>PETROLEUM GAS<br>no license | ENVIRONMENTAL<br>FEE |
| 1   | Total Gallons<br>Subject to Tax         | 4,000    | 5,000           | 0                                        | 9,000         | 1 | Schedule 2<br>Receipts   | 4,000    | 5,000           | 0                                        | 9,000                |
| 2   | Gross Tax Liability                     | \$984.00 | \$1,080.00      | \$0.00                                   | \$126.00      | 2 | Schedule 2A              | 0        | 0               | 0                                        | 0                    |
| 3   | Tax Rate Adj for                        | \$0.00   | \$0.00          | \$0.00                                   | \$0.00        |   | Receipts                 |          |                 |                                          |                      |
|     | gallons in inventory                    |          |                 |                                          |               | 3 | Schedule 2B              | 0        | 0               | 0                                        | 0                    |
| 4   | Schedule 9                              | \$0.00   | \$0.00          | \$0.00                                   | \$0.00        |   | Receipts                 |          |                 |                                          |                      |
| 5   | Schedule 10A                            | \$0.00   | \$0.00          | \$0.00                                   | \$0.00        | 4 | Schedule 3<br>Receipts   | 0        | 0               | 0                                        | 0                    |
| 6   | Schedule 10G                            | \$0.00   | \$0.00          | \$0.00                                   | \$0.00        | 5 | Schedule 5               | 0        | 0               | 0                                        | 0                    |
| 7   | Schedule 10I                            | \$0.00   | \$0.00          | \$0.00                                   | \$0.00        |   | Receipts                 |          |                 |                                          |                      |
| 8   | Schedule 10J                            | \$0.00   | \$0.00          | \$0.00                                   | \$0.00        | 6 | Schedule 5D<br>Receipts  | 0        | 0               | 0                                        | 0                    |
| 9   | Total Non-Highway<br>Credits            | \$0.00   | \$0.00          | \$0.00                                   | \$0.00        | 7 | Total Receipts           | 4,000    | 5,000           | 0                                        | 9,000                |
| 10  | Tax Due After Tax<br>Rate Adj & Credits | \$984.00 | \$1,080.00      | \$0.00                                   | \$126.00      | 8 | Schedule 6<br>Deductions | 0        | 0               | 0                                        | 0                    |
| 11  | Dealers                                 | \$22.14  | \$24.30         | \$0.00                                   | \$0.00        | 9 | Schedule 7               | 0        | 0               | 0                                        | 0                    |

#### • Click "Fuel Report Summary" to view a PDF version of your tax report.

|    | Dealers<br>Compensation                                    | 0001.00     | 01,000.10       | 00.00                |          |
|----|------------------------------------------------------------|-------------|-----------------|----------------------|----------|
| 13 | Credits for Previous<br>payments and<br>authorized credits | \$0.00      | \$0.00          | \$0.00               |          |
| 14 | Total Tax Due                                              | \$961.86    | \$1,055.70      | \$0.00               | \$126.00 |
| 15 | Penalty                                                    | \$0.00      | \$0.00          | \$0.00               | \$0.00   |
| 16 | Interest                                                   | \$0.00      | \$0.00          | \$0.00               | \$0.00   |
| 17 | Total Amount Due                                           | \$961.86    | \$1,055.70      | \$0.00               | \$126.00 |
|    |                                                            | Ci<br>Total | redit Amount: : | \$0.00<br>\$2.143.56 |          |

| Total Amount Due: \$2,143.56 |  |  |  |  |  |  |
|------------------------------|--|--|--|--|--|--|
| Postmarked:                  |  |  |  |  |  |  |
| Late Filing Penalty: \$0.00  |  |  |  |  |  |  |
| 🚔 FUEL REPORT SUMMARY        |  |  |  |  |  |  |

|    | Deductions                                     |       |       |   |       |
|----|------------------------------------------------|-------|-------|---|-------|
| 11 | Schedule 10<br>Deductions                      | 0     | 0     | 0 | 0     |
| 12 | Schedule 10Y<br>Deductions                     | 0     | 0     | 0 | 0     |
| 13 | Accountable Loss                               | 0     | 0     | 0 | 0     |
| 14 | Schedule 10M<br>Deductions                     | 0     | 0     | 0 | 0     |
| 15 | Total Deductions                               | 0     | 0     | 0 | 0     |
| 16 | Total Gallons<br>Subject to Tax                | 4,000 | 5,000 | 0 | 9,000 |
| 17 | Inventory subject<br>to tax rate<br>adjustment | 0     | 0     | 0 | 0     |
| 18 | Schedule 9                                     | 0     | 0     | 0 | 0     |
| 19 | Schedule 10A                                   | 0     | 0     | 0 | 0     |
| 20 | Schedule 10G                                   | 0     | 0     | 0 | 0     |
| 21 | Schedule 10I                                   | 0     | 0     | 0 | 0     |
| 22 | Schedule 10J                                   | 0     | 0     | 0 | 0     |
| 23 | Total Credits                                  | 0     | 0     | 0 | 0     |
| 24 | Schedule 1 Tax<br>Paid Receipts                | 0     | 0     | 0 | 0     |
| 25 | Fuel-grade<br>alcohol blended                  | 400   | 0     | 0 | 0     |

• PDF Version of the Fuel Tax Report

| REVENUE<br>Customer:                                                                                           | Departmen<br>EF TEST                                      | Commonwealth<br>at of Revenue / Divis<br>Motor Fuels | Period:<br>10/ 2017<br>Postmark Date:<br>10/27/17 12:39 PM |                                          |                                            |
|----------------------------------------------------------------------------------------------------|-----------------------------------------------------------|------------------------------------------------------|------------------------------------------------------------|------------------------------------------|--------------------------------------------|
| Section I - Tax                                                                                                | Computation                                               | Gasoline                                             | Special Fuel                                               | Liquified Petroleum<br>Gas<br>No license | Environmental Fee                          |
| Total Gallons S<br>Gross Tax Lial<br>Tax Rate Adj f<br>SCHEDULE 9<br>SCHEDULE 10<br>SCHEDULE 10<br>SCHEDULE 10 | Subject to<br>bility<br>for gallons in<br>0A<br>0G<br>0 I | 10000<br>2460<br>0<br>0<br>0<br>0<br>0<br>0<br>0     | 0<br>0<br>0<br>0<br>0<br>0<br>0                            | 0<br>0<br>0<br>0<br>0<br>0               | 10000<br>140<br>0<br>0<br>0<br>0<br>0<br>0 |
| SCHEDULE 11<br>Total Non High                                                                                  | UJ                                                        | n                                                    | 0                                                          | 0                                        | 0                                          |

- If you are finished with your return, you may certify it at any time. Or if you leave it for another day to complete it will be In-Process until it is certified.
- Click the Certification box to confirm that your return is ready to be submitted.

#### Certification

By clicking the box I declare, under penalties of perjury, that this return (including any schedules) has been examined by me and to the best of my knowledge and belief is true, correct, and complete.

- The following message will display to confirm your certification.
- Complete your certification by pressing "Yes, Continue" button.

| a rooman                                                                       |                                               |                    |
|--------------------------------------------------------------------------------|-----------------------------------------------|--------------------|
| CONFIRM Certification                                                          |                                               | ×                  |
| By certifying this file you are indicating that it is ready to be su continue? | ubmitted to the Kentucky Department of Revenu | ie. Do you want to |
|                                                                                | NO, CANCEL CERTIFICATION REQUEST              | YES, CONTINUE      |

• Notice that the "Postmark" date displays upon certification. Until the due date, your return is considered "In-Process".

| me /□ In-Process Fuel Tax                                                  | Report List                   | PAGE H                | IELP HOW DO           | I? ▼ INSTRUCTIONS |                         |                        |                      |
|----------------------------------------------------------------------------|-------------------------------|-----------------------|-----------------------|-------------------|-------------------------|------------------------|----------------------|
| -Process Fuel Tax Report                                                   |                               |                       |                       |                   |                         |                        |                      |
| Report Period                                                              | Y                             | Postmark              | 1                     | Filing Typ        | e                       | Return Typ<br>ORIGINAL | e                    |
| Filer Type<br>DISTRIBUTOR                                                  |                               | No Activity?          |                       |                   |                         |                        |                      |
| Certification By clicking the box I declare and belief is true, correct, a | e, under pena<br>nd complete. | Ities of perjury, tha | t this return (includ | ing any sched     | ules) has been examined | by me and to the       | best of my knowledge |
| GASOLINE Credit                                                            |                               | ENVIRONMENTAL F       | EE Credit             |                   |                         | SPECIAL F              | UEL Credit           |
| \$0.00                                                                     |                               | \$0.00                |                       |                   |                         | \$0.00                 |                      |
| ← FUEL REPORT LIST                                                         | SHOW R                        | EPORT SUMMARY         | PRINT PERIOD          | SCHEDULES         | X DELETE FUEL TAX RE    | PORT ± SAVE            | FUEL TAX REPORT      |

# 8. In- Process Report

• To view your In-Process tax report(s) click on "Fuel Report List" button.

| me /□ Schedule Edit /□ In-P                                                   | rocess Fuel Tax Report                                  |                                   | PAGE HELP              | HOW DO I? -       | INSTRUCTIONS - |
|-------------------------------------------------------------------------------|---------------------------------------------------------|-----------------------------------|------------------------|-------------------|----------------|
| -Process Fuel Tax Report                                                      |                                                         |                                   |                        |                   | •              |
| Report Period                                                                 | Postmark                                                | Filing Type                       | V                      | Return Type       | ×              |
| Filer Type<br>DISTRIBUTOR                                                     | No Activity?                                            |                                   |                        |                   |                |
| Certification By clicking the box I declare, and belief is true, correct, and | under penalties of perjury, that this re<br>d complete. | turn (including any schedules) ha | as been examined by me | and to the best o | f my knowledge |
| GASOLINE Credit                                                               | S-124.58                                                | ,it                               |                        | SPECIAL FUEL CR   | aut            |
| ← FUEL REPORT LIST                                                            | SHOW REPORT SUMMARY                                     |                                   | LETE FUEL TAX REPORT   | SAVE FUEL T       | AX REPORT      |

#### • The following screen will display

| Home /□ In-Process Fuel Tax Report List |                                                                                                    |        |      |           |            |          | PAGE HELP | HOW  | / DO I? 👻 I | NSTRUCTIONS - |         |                |
|-----------------------------------------|----------------------------------------------------------------------------------------------------|--------|------|-----------|------------|----------|-----------|------|-------------|---------------|---------|----------------|
| In-F                                    | In-Process Fuel Tax Report List                                                                                                    |        |      |           |            |          |           |      |             |               |         |                |
| C RI                                    | Ø RESET                                                                                                    |        |      |           |            |          |           |      |             |               |         |                |
|                                         | Filer Account                                                                                                    | Period | Туре | File Type | Filer Type | Postmark | Tax       | Cred | t Tax Due   | Errors?       | EF Crea | lit EF Gallons |
|                                         |                                                                                                    |        |      |           |            |          |           |      |             |               |         |                |
| ß                                       | Ø         201710         ORIGINAL         INTERNET         DISTRIB         \$1,272.33         \$0.00         \$1,272.33         5,000 |        |      |           |            |          |           |      |             |               |         |                |

• To review any In-Process tax reports, click on Pencil Icon.

| TUCESS FUEL IAX                                                                                  |                                            |                                         |                    |                                   |                             |              |                       |                            |
|--------------------------------------------------------------------------------------------------|--------------------------------------------|-----------------------------------------|--------------------|-----------------------------------|-----------------------------|--------------|-----------------------|----------------------------|
|                                                                                                  | Report                                     |                                         |                    |                                   |                             |              |                       |                            |
| Report Period                                                                                    |                                            | Postmark                                |                    | Filing Typ                        |                             |              | Return Type           |                            |
| 201710                                                                                           | Ŧ                                          |                                         | 1                  | INTERNET                          | r                           | <b>×</b>     | ORIGINAL              |                            |
| Filer Type                                                                                       |                                            | No Activity?                            |                    |                                   |                             |              |                       |                            |
| DISTRIBUTOR                                                                                      |                                            |                                         |                    |                                   |                             |              |                       |                            |
| ertification                                                                                     |                                            |                                         |                    |                                   |                             |              |                       |                            |
| By clicking the box<br>and belief is true, o                                                     | : I declare, under p<br>correct, and compl | penalties of perjury, the<br>lete.      | it this return (in | cluding any sched                 | lules) has been ex          | amined by me | and to the best of    | of my knowledge            |
| GASOLINE Credit                                                                                  |                                            | ENVIRONMENTAL P                         | EE Credit          |                                   |                             |              | SPECIAL FUEL Cr       | edit                       |
| \$0.00                                                                                           |                                            | \$0.00                                  |                    |                                   |                             | [            | \$0.00                |                            |
| + FUEL REPO                                                                                      | AT LIST 🙆 SHO                              | W REPORT SUMMARY                        |                    | 100 SCHEDULES                     | X DELETE FUEL               | TAX REPORT   | ± SAVE FUEL 1         | TAX REPORT                 |
|                                                                                                  |                                            |                                         |                    |                                   |                             |              |                       |                            |
| Categories<br>- Piesse Select - S<br>Schedule<br>- Piesse Select -                               | 2                                          |                                         | ×                  | Produc                            | t<br>Select -               |              | Nod<br>* Tru          | is<br>ik V                 |
| Categories<br>- Please Select - S<br>Schedule<br>- Please Select -                               |                                            |                                         |                    | Produc<br>• Please                | t<br>Select -               |              | True                  | te<br>ck V<br>LEO SCHEOULE |
| Categories<br>- Plesse Select - S<br>Schedule<br>- Plesse Select -                               | ERRORS<br>Mgin Code                        | Origin City                             | State              | Produc<br>• Please<br>Beller Name | t<br>Select -<br>Beller Tax | Buyer Name   | True<br>* True<br>* A | r Tax Net Galic            |
| Categories   Please Select - S  Schedule  Please Select -  C  C  C  C  C  C  C  C  C  C  C  C  C | ERRORS<br>Vigin Code<br>ElVED TAX UNPA     | v Origin City<br>v D (066) GABOLINE via | State<br>Truok     | Produc<br>• Please<br>Beller Name | s Select -<br>Beller Tax    | Buyer Name   | True                  | r Tax Net Gallo            |

- From this page you can:
  - Click Show Report Summary Button to view summary
  - > Click Print Period Schedules to print filed schedules
  - > Click Delete Fuel Report to delete the report
  - > Select Categories, Schedules, Product and Mode to add more schedules
  - Click Fuel Report List to view the In Process report list
  - > Click on Certification to certify the return

• Uncheck the certification box to make changes to your report.

| A Motor Fuel Ta | x Reportina                                        | A Message of the Da                                        | v 🔲 Fuel Tax Reporting 👻         | 🗮 Mv Account 👻        |                 | 🔸 🕒 Logout |
|-----------------|----------------------------------------------------|------------------------------------------------------------|----------------------------------|-----------------------|-----------------|------------|
| łome /□ In-Pro  |                                                    | Certification                                              |                                  |                       | ×               |            |
| In-Process Fue  | You are un-certifying th certified. Do you want to | is file. The file will not be considered su<br>o continue? | ubmitted to the Kentucky Departr | nent of Revenue until | it has been re- | ۲          |
| Report Perio    |                                                    |                                                            | NO, CANCEL UN-CERTIFY            | REQUEST YES           |                 |            |
| Filer Type      |                                                    | No Activity?                                               |                                  |                       |                 |            |
| DISTRIBUTOR     |                                                    |                                                            |                                  |                       |                 |            |
| Certification   |                                                    |                                                            |                                  |                       |                 |            |

• Re-certify your report after changes have been made. A new postmark date will be applied. Your report is available for Un-Certification until the due date. After that date an amended report is required to make changes.

## 9. Filed Report

• This page is used to view all the filed fuel tax reports.

| Hon  | ne /□ File | ed Fuel | Tax Report | s          |             |               |            |        |            | PAG     | E HELP H | IOW DO I? -   | INSTRUCTIONS | s <del>-</del> |
|------|------------|---------|------------|------------|-------------|---------------|------------|--------|------------|---------|----------|---------------|--------------|----------------|
| File | ed Fuel T  | ax Rep  | orts       |            |             |               |            |        |            |         |          |               |              |                |
|      |            |         |            |            |             |               |            |        |            |         |          |               |              |                |
|      | Filer A    | Period  | Туре       | File Type  | Filer Type  | Postmark      | Tax        | Credit | Tax Due    | No Act? | EF Cred  | lit EF Gallon | s GD Credit  | -              |
| ~    |            | 201709  | AMENDED    | INTERNET   | DISTRIBU    | 10/21/2017    | \$1,526.79 | \$0.00 | \$1,526.79 |         |          | 6,00          | 0            |                |
| ~    |            | 201709  | ORIGINAL   | INTERNET   | DISTRIBU    | 10/21/2017    | \$1,017.86 | \$0.00 | \$1,017.86 |         |          | 4,00          | D            |                |
| ~    |            | 201708  | ORIGINAL   | INTERNET   | DISTRIBU    | 9/18/2017     | \$0.00     | \$0.00 | \$0.00     |         |          |               | D            |                |
| ~    |            | 201707  | ORIGINAL   | INTERNET   | DISTRIBU    | 8/22/2017     | \$0.00     | \$0.00 | \$0.00     |         |          | 27            | 5            |                |
| ~    |            | 201706  | ORIGINAL   | INTERNET   | DISTRIBU    | 7/18/2017     | \$0.00     | \$0.00 | \$0.00     |         |          | 71            | 9            |                |
| ~    |            | 201705  | ORIGINAL   | INTERNET   | DISTRIBU    | 6/14/2017     | \$0.00     | \$0.00 | \$0.00     |         |          | 50            | 0            |                |
| ~    |            | 201704  | ORIGINAL   | INTERNET   | DISTRIBU    | 5/18/2017     | \$0.00     | \$0.00 | \$0.00     |         |          | 19            | 1            |                |
| ~    |            | 201703  | ORIGINAL   | INTERNET   | DISTRIBU    | 4/21/2017     | \$0.00     | \$0.00 | \$0.00     |         |          | 43            | 6            |                |
| ~    |            | 201702  | ORIGINAL   | INTERNET   | DISTRIBU    | 3/13/2017     | \$0.00     | \$0.00 | \$0.00     |         |          |               | 0            |                |
| 110  | _          | 204704  |            | LINTERNET, | - uprozouoj | 2,000 (20 f 7 | <u> </u>   | 160.00 |            |         |          |               |              |                |

Click On the drop down to View summary or Amend report

| )n | ne /□ File | ed Fuel | Tax Report  | s         |            |            |            |              |            | PAG     | E HELP HO | )W DO I? ▼ | INSTRUCTIONS | • |
|----|------------|---------|-------------|-----------|------------|------------|------------|--------------|------------|---------|-----------|------------|--------------|---|
| le | ed Fuel 1  | Fax Rep | orts        |           |            |            |            |              |            |         |           |            |              |   |
| Ī  |            |         |             |           |            |            |            |              |            |         |           |            |              | ī |
|    | Filer A    | Period  | Туре        | File Type | Filer Type | Postmark   | Tax        | Credit       | Tax Due    | No Act? | EF Credit | EF Gallon: | GD Credit    |   |
|    |            | 201709  | AMENDED     | INTERNET  | DISTRIBU   | 10/21/2017 | \$1,526.79 | \$0.00       | \$1,526.79 |         |           | 6,000      | )            |   |
|    | View Su    | mmary   | L           | INTERNET  | DISTRIBU   | 10/21/2017 | \$1,017.86 | \$0.00       | \$1,017.86 |         |           | 4,000      | )            |   |
|    | Create A   | Amended | Report L    | INTERNET  | DISTRIBU   | 9/18/2017  | \$0.00     | \$0.00       | \$0.00     |         |           | (          | )            |   |
| _  |            | 201101  | or constant | INTERNET  | DISTRIBU   | 8/22/2017  | \$0.00     | \$0.00       | \$0.00     |         |           | 27         | 5            |   |
|    |            | 201706  | ORIGINAL    | INTERNET  | DISTRIBU   | 7/18/2017  | \$0.00     | \$0.00       | \$0.00     |         |           | 719        | 9            |   |
|    |            | 201705  | ORIGINAL    | INTERNET  | DISTRIBU   | 6/14/2017  | \$0.00     | \$0.00       | \$0.00     |         |           | 500        | )            |   |
|    |            | 201704  | ORIGINAL    | INTERNET  | DISTRIBU   | 5/18/2017  | \$0.00     | \$0.00       | \$0.00     |         |           | 19         | I            |   |
|    | 1          | 201703  | ORIGINAL    | INTERNET  | DISTRIBU   | 4/21/2017  | \$0.00     | \$0.00       | \$0.00     |         |           | 436        | 3            |   |
|    |            | 201702  | ORIGINAL    | INTERNET  | DISTRIBU   | 3/13/2017  | \$0.00     | \$0.00       | \$0.00     | 0       |           | (          | )            |   |
|    |            | 004704  | ODIONIAI    | INTERNET  | DIOTDIDU   | 2/20/2047  | 60.00      | <b>60.00</b> | 60.00      | 0       |           |            |              |   |

## 9.1 View Summary

| Hon        | ne / Filed Fuel                          | Tax Re        | ports /□ File          | d Fuel Tax Repo                          | rt              |          |                          | 8 PA     | GE HELP         | HOW DO I? -                              | INSTRUCTIONS - |
|------------|------------------------------------------|---------------|------------------------|------------------------------------------|-----------------|----------|--------------------------|----------|-----------------|------------------------------------------|----------------|
| Fil        | ed Fuel Tax Repo                         | ort           |                        |                                          |                 |          |                          |          |                 |                                          |                |
| Fili<br>IN | ng Type<br>FERNET<br>DRIGINAL - 2017     | R<br>2<br>709 | Report Period<br>01709 | Retur                                    | n Type<br>GINAL | Po<br>10 | stmark<br>/21/2017       | é        | PRINT PER       | RIOD SCHEDULES                           |                |
| Sec        | tion I                                   |               |                        |                                          |                 | Se       | ction II                 |          |                 |                                          |                |
|            | Item                                     | GASOL         | SPECIAL<br>INE FUEL    | LIQUEFIED<br>PETROLEUM GAS<br>no license | ENVIRONMENTAL   |          | Item                     | GASOLINE | SPECIAL<br>FUEL | LIQUEFIED<br>PETROLEUM GAS<br>no license | ENVIRONMENTAL  |
| 1          | Total Gallons Subject<br>to Tax          | 4,000         | 0                      | 0                                        | 4,000           | 1        | Schedule 2<br>Receipts   | 4,000    | 0               | 0                                        | 4,000          |
| 2          | Gross Tax Liability                      | \$984.00      | \$0.00                 | \$0.00                                   | \$56.00         | 2        | Schedule 2A              | 0        | 0               | 0                                        | D              |
| 3          | Tax Rate Adj for<br>gallons in inventory | \$0.00        | \$0.00                 | \$0.00                                   | \$0.00          | 3        | Schedule 2B              | 0        | 0               | 0                                        | 0              |
| 4          | Schedule 9                               | \$0.00        | \$0.00                 | \$0.00                                   | \$0.00          | _        | Receipts                 |          |                 | -                                        |                |
| 5          | Schedule 10A                             | \$0.00        | \$0.00                 | \$0.00                                   | \$0.00          | 4        | Schedule 3<br>Receipts   | 0        | 0               | U                                        | U              |
| 6          | Schedule 10G                             | \$0.00        | \$0.00                 | \$0.00                                   | \$0.00          | 5        | Schedule 5               | 0        | 0               | 0                                        | 0              |
| 7          | Schedule 10I                             | \$0.00        | \$0.00                 | \$0.00                                   | \$0.00          |          | Receipts                 |          |                 |                                          |                |
| 8          | Schedule 10J                             | \$0.00        | \$0.00                 | \$0.00                                   | \$0.00          | 6        | Schedule 5D<br>Receipts  | 0        | 0               | 0                                        | 0              |
| 9          | Total Non-Highway<br>Credits             | \$0.00        | \$0.00                 | \$0.00                                   | \$0.00          | 7        | Total Receipts           | 4,000    | 0               | 0                                        | 4,000          |
| 10         | Tax Due After Tax<br>Rate Adj & Credits  | \$984.00      | \$0.00                 | \$0.00                                   | \$56.00         | 8        | Schedule 6<br>Deductions | 0        | 0               | 0                                        | 0              |
| 11         | Dealers                                  | \$22.14       | \$0.00                 | \$0.00                                   | \$0.00          | 9        | Schedule 7               | 0        | 0               | 0                                        | 0              |

## 9.2 Create Amended Return

| Cil | od Euol Tay Don | orte       |           |            |            |            |        |            |         |           |            |           |
|-----|-----------------|------------|-----------|------------|------------|------------|--------|------------|---------|-----------|------------|-----------|
|     |                 | 0115       |           |            |            |            |        |            |         |           |            |           |
|     |                 |            |           |            |            |            |        |            |         |           |            |           |
|     | Filer A Period  | Туре       | File Type | Filer Type | Postmark   | Тах        | Credit | Tax Due    | No Act? | EF Credit | EF Gallons | GD Credit |
| ~   | 201709          | AMENDED    | INTERNET  | DISTRIBU   | 10/21/2017 | \$1,526.79 | \$0.00 | \$1,526.79 |         |           | 6,000      |           |
| ~   | View Summary    | ۱L.        | INTERNET  | DISTRIBU   | 10/21/2017 | \$1,017.86 | \$0.00 | \$1,017.86 |         |           | 4,000      |           |
| ~   | Create Amended  | Report     | INTERNET  | DISTRIBU   | 9/18/2017  | \$0.00     | \$0.00 | \$0.00     |         |           | 0          |           |
| ~   |                 | or control | INTERNET  | DISTRIBU   | 8/22/2017  | \$0.00     | \$0.00 | \$0.00     |         |           | 275        |           |
| ~   | 201706          | ORIGINAL   | INTERNET  | DISTRIBU   | 7/18/2017  | \$0.00     | \$0.00 | \$0.00     |         |           | 719        |           |
| ~   | 201705          | ORIGINAL   | INTERNET  | DISTRIBU   | 6/14/2017  | \$0.00     | \$0.00 | \$0.00     |         |           | 500        |           |
| ~   | 201704          | ORIGINAL   | INTERNET  | DISTRIBU   | 5/18/2017  | \$0.00     | \$0.00 | \$0.00     |         |           | 191        |           |
| *   | 201703          | ORIGINAL   | INTERNET  | DISTRIBU   | 4/21/2017  | \$0.00     | \$0.00 | \$0.00     |         |           | 436        |           |
| *   | 201702          | ORIGINAL   | INTERNET  | DISTRIBU   | 3/13/2017  | \$0.00     | \$0.00 | \$0.00     |         |           | 0          |           |
|     |                 |            |           |            |            |            |        |            |         |           |            |           |

- Click on Create Amended Report to create an amended return
- Report Period, Return Type and Filer Type is auto populated

| rocess Fuel Tax Report        |                                                 |                                              | ¢                                     |
|-------------------------------|-------------------------------------------------|----------------------------------------------|---------------------------------------|
| Select the Fuel Tax Report Pe | riod. The Return Type will be filled in for you | u automatically. Press Start Fuel Tax Report | to start adding Schedule information. |
| Report Period                 | Postmark                                        | Filing Type                                  | Return Type                           |
| 201708                        | × 🗎                                             | INTERNET                                     | AMENDED                               |
| Filer Type                    | No Activity?                                    |                                              |                                       |
| PD                            |                                                 |                                              |                                       |
| GASOLINE Credit               | ENVIRONMENTAL FEE Credit                        | LIQUEFIED PETROLEUM GAS Credit               | SPECIAL FUEL Credit                   |
| \$0.00                        | \$0.00                                          | \$0.00                                       | \$0.00                                |

# 10. Create Report for Terminal Operator

• Click on Create Report for Terminal Operator to file a new Terminal Operator report.

| Home                                                                       |                          |
|----------------------------------------------------------------------------|--------------------------|
| A Message of the Day: Welcome to the Kentucky Department of Revenue's Moto | r Fuel application.      |
| Fuel Tax Reporting                                                         | My Account               |
| + Create Report For Distributors                                           | Fuel Tax Balance Summary |
| + Create Report For Terminal Operators                                     | Change Password          |
| Upload EDI File                                                            | • Address Information    |
| In-Process Fuel Tax Report List                                            | Contact Information      |
| Filed Fuel Tax Reports                                                     |                          |
| Kentucky Transporters                                                      |                          |
| Kentucky Terminal Operators                                                |                          |
| Kentucky Licensed Fuel Distributors                                        |                          |

- Select Report Period, Return Type, Filer Type, Account Number
- Enter Beginning and Ending Inventory Information as necessary

| Home / In-Process Fuel Tax Report    |                                              | •                             | PAGE HELP       | HOW DO I? -         | INSTRUCTIONS -   |
|--------------------------------------|----------------------------------------------|-------------------------------|-----------------|---------------------|------------------|
| In-Process Fuel Tax Report           |                                              |                               |                 |                     | $\odot$          |
| Select the Fuel Tax Report Period. 1 | The Return Type will be filled in for you au | tomatically. Press Start Fuel | Tax Report to s | start adding Schedu | ile information. |
| Report Period                        | Postmark                                     | Filing Type                   | Г               | Return Type         |                  |
| - Please Select -                    | Ĩ                                            | INTERNET                      | $\checkmark$    | - Please Select -   | ~                |
| Filer Type                           | Accounts                                     | No Activity?                  |                 |                     |                  |
| ТО                                   | - Please Select -                            |                               |                 |                     |                  |
| Start Inventory Gasoline             | End Inventory Gasoline                       | Start Inventory Special Fue   | el              | End Inventory Spe   | cial Fuel        |
| 0                                    | 0                                            | 0                             |                 | 0                   |                  |
| GASOLINE Credit                      | ENVIRONMENTAL FEE Credit                     | LIQUEFIED PETROLEUM G         | AS Credit       | SPECIAL FUEL Cre    | edit             |
| \$0.00                               | \$0.00                                       | \$0.00                        |                 | \$0.00              |                  |
|                                      | ← FUEL REPORT LIST                           | START FUEL TAX REPORT         |                 |                     |                  |
|                                      |                                              |                               |                 |                     |                  |

• Select the schedule

| Report Period                                                                 |                            | Postmark                                   |                         | Filing Type                   |              | Return Type               |              |
|-------------------------------------------------------------------------------|----------------------------|--------------------------------------------|-------------------------|-------------------------------|--------------|---------------------------|--------------|
| 201710                                                                        | Ŧ                          |                                            | Ħ                       | INTERNET                      | $\checkmark$ | ORIGINAL                  | $\checkmark$ |
| Filer Type                                                                    |                            | Accounts                                   |                         | No Activity?                  |              |                           |              |
| то                                                                            | $\checkmark$               |                                            | ~                       |                               |              |                           |              |
| Start Inventory Gasoline                                                      |                            | End Inventory Gaso                         | line                    | Start Inventory Special Fuel  |              | End Inventory Special Fu  | el           |
| 1000                                                                          |                            | 9000                                       |                         | 10000                         |              | 9000                      |              |
| Certification                                                                 |                            |                                            |                         |                               |              |                           |              |
| By clicking the box I declare,<br>and belief is true, correct, an             | , under pen<br>id complete | nalties of perjury, tha<br>e.              | it this return (includi | ing any schedules) has been e | xamined by m | e and to the best of my k | nowledge     |
|                                                                               |                            |                                            |                         |                               |              |                           |              |
| GA SOLINE Credit                                                              |                            | ENVIRONMENTAL F                            | EE Credit               |                               |              | SPECIAL FUEL Credit       |              |
| GA SOLINE Credit<br>\$0.00                                                    |                            | S0.00                                      | EE Credit               |                               |              | SPECIAL FUEL Credit       |              |
| GASOLINE Credit<br>\$0.00<br>← FUEL REPORT LIST                               | SHOW                       | S0.00<br>REPORT SUMMARY                    | EE Credit               | SCHEDULES * DELETE FUE        | L TAX REPORT | SPECIAL FUEL Credit       | PORT         |
| GASOLINE Credit<br>S0.00<br>← FUEL REPORT LIST                                | SHOW                       | ENVIRONMENTAL F<br>S0.00<br>REPORT SUMMARY | EE Credit               | SCHEDULES * DELETE FUE        | L TAX REPORT | SPECIAL FUEL Credit       | PORT         |
| GASOLINE Credit<br>S0.00<br>← FUEL REPORT LIST<br>Schedules                   | ⊖ SHOW                     | ENVIRONMENTAL F                            | EE Credit               | SCHEDULES × DELETE FUE        | L TAX REPORT | SPECIAL FUEL Credit       | PORT         |
| GASOLINE Credit<br>S0.00<br>← FUEL REPORT LIST<br>Schedules<br>GD<br>Schedule | ■ SHOW                     | ENVIRONMENTAL F                            | EE Credit               | SCHEDULES × DELETE FUE        | L TAX REPORT | SPECIAL FUEL Credit       | PORT         |

+ ADD SCHEDULE

#### • Enter the BOL information (See Section 7 for additional information)

| Filing Type       | Report Period                   | Return Type         |        | Filer Type   |              | Account Num     | iber          | Postmark       |
|-------------------|---------------------------------|---------------------|--------|--------------|--------------|-----------------|---------------|----------------|
| INTERNET          | 201710                          | ORIGINAL            |        | то           |              |                 |               |                |
| Schedule          |                                 |                     |        | Product      |              |                 |               | Mode           |
| 15A TOTAL RECEIPT | IS NET GALLONS                  |                     |        | 065 GASO     | LINE         |                 |               | Truck          |
|                   |                                 |                     |        |              |              |                 | I             |                |
| Origin Terminal   |                                 |                     |        |              |              |                 |               |                |
|                   | <b>Q</b> Begin typing to search | 1                   |        |              |              |                 |               |                |
|                   |                                 |                     |        |              |              |                 |               |                |
| Origin City       |                                 |                     |        | Origin Stat  | e            | KY - KENTU      | JCKY          | Ψ              |
|                   | Q Begin typing to search        | n                   |        |              |              |                 |               |                |
| Seller Name       |                                 |                     |        |              |              |                 |               |                |
|                   | Q Begin typing to search        | ı                   |        |              |              |                 |               |                |
| Buyer Name        |                                 |                     |        |              |              |                 |               |                |
|                   | Q Begin typing to search        | n                   |        |              |              |                 |               |                |
|                   |                                 |                     |        |              |              |                 |               |                |
|                   |                                 |                     |        |              |              |                 |               |                |
|                   | ← FUEL REPORT                   | 🙁 CANCEL 🛛 😫 C      | OPY SC | HEDULE 🗶 🛛   | DELETE 👱 🤹   | SAVE BILL OF LA | ADING         |                |
|                   |                                 |                     |        |              |              |                 |               |                |
| + ADD ROW (CTRL+/ | A) O ADD 10 BLANK ROWS (CTR     | L+T) 🔏 COPY ROW (CT | RL+R)  | O DELETE ROW | (CTRL+D) 👱 S | AVE (CTRL+S)    |               |                |
| #                 | Destination Terminal            | Destination City    | State  | Date         | BOL Number   | Net Gallons     | Gross Gallons | Billed Gallons |
|                   | •                               |                     | -      |              |              |                 |               |                |
| 1                 |                                 | PADUCA              | KY     | 10/01/2017   | 1233         | 4,000           | 4,000         | 4,000          |

#### • To view the summary click on Show Report Summary.

| Start Inventory Gasoline                                                                    | End Inventory                                                                        | Gasoline                   | s       | tart Inventory Special Fuel |             | End Inve   | entory Special Fuel     |
|---------------------------------------------------------------------------------------------|--------------------------------------------------------------------------------------|----------------------------|---------|-----------------------------|-------------|------------|-------------------------|
| 1000                                                                                        | 1000                                                                                 |                            | C       | I                           |             | 0          |                         |
| rtification<br>By clicking the box I declare, under<br>and belief is true, correct, and com | r penalties of perjur<br>plete.                                                      | y, that this return (inclu | ding ar | ny schedules) has been ex   | amined by m | e and to t | he best of my knowledge |
| • ORIGINAL - 201709                                                                         |                                                                                      |                            |         |                             |             |            |                         |
| ction I                                                                                     |                                                                                      |                            | Sec     | ction II                    |             |            |                         |
| Item                                                                                        | GASOLINE 88031                                                                       | SPECIAL FUEL 88031         |         | Item                        | GASOLINE    | 88031      | SPECIAL FUEL 88031      |
| Beginning Inventory                                                                         | 1,000                                                                                | 0                          | 1       | Schedule 15A Receipts       | 8,000       |            | 0                       |
| Total Receipts (Schedule 15A)                                                               | 8,000                                                                                | 0                          | 2       | Schedule 15B Deductions     | 0           |            | 0                       |
| Total Gallons Available                                                                     | 9,000                                                                                | 0                          |         |                             |             |            |                         |
| Total Disbursements (Schedule 15B)                                                          | 0                                                                                    | 0                          |         |                             |             |            |                         |
| Gallons Available (Less Disbursements)                                                      | 9,000                                                                                | 0                          |         |                             |             |            |                         |
| Stock (Gains) and Losses                                                                    | 8,000                                                                                | 0                          |         |                             |             |            |                         |
| Actual Ending Inventory                                                                     | 1,000                                                                                | 0                          |         |                             |             |            |                         |
| Allowance for Actual Loss                                                                   | 67                                                                                   | 0                          |         |                             |             |            |                         |
| Excessive Actual Loss not allowed                                                           | 7,933                                                                                | ٥                          |         |                             |             |            |                         |
| Credit A<br>Total Am<br>Por<br>Late Filin                                                   | amount: \$0.00<br>bunt Due: \$0.00<br>stmarked:<br>g Penalty: \$0.00<br>PORT SUMMARY |                            |         |                             |             |            |                         |

• If you change the start inventory and end inventory to update on the summary report click save fuel tax report

• Click on the Fuel Report Summary to Print the summary report

| REVENUE                   | Commonwealth o<br>Department of Revenue / Divisi<br>Motor Fue<br>Frankfort, KY | f Kentucky<br>ion of Miscellaneous<br>Is<br>40620<br>KRC.WEBF | Motor Fuels Tax Section<br>Station 63<br>PO Box 1303<br>Frankfort, KY 40602-1303<br>Ph: (502)-564-3853<br>esponseMotorFuels@ky.gov |  |  |
|---------------------------|--------------------------------------------------------------------------------|---------------------------------------------------------------|----------------------------------------------------------------------------------------------------|--|--|
| Customer:                 |                                                                                | FEIN/SSN:                                                     |                                                                                                    |  |  |
| Return Type:              | Month/Year:                                                                    | Pos                                                           | tmark Date:                                                                                                    |  |  |
| ORIGINAL                  | 09 / 2017                                                                      | null                                                          |                                                                                                    |  |  |
|                           |                                                                                | Gasoline                                                      | Special Fuel                                                                                                    |  |  |
|                           |                                                                                | 88031                                                         | 88031                                                                                                    |  |  |
| Begin Inventory           |                                                                                | 1000                                                          | 0                                                                                                    |  |  |
| Total Receipts (Schedule  | 15A)                                                                           | 8000                                                          | 0                                                                                                    |  |  |
| Total Gallons Available   |                                                                                | 9000                                                          | 0                                                                                                    |  |  |
| Total Disbursements (Sch  | edule 15B)                                                                     | 0                                                             | 0                                                                                                    |  |  |
| Gallons Available (Less   |                                                                                | 9000                                                          | 0                                                                                                    |  |  |
| Stock (Gains) and Losses  |                                                                                | 8000                                                          | 0                                                                                                    |  |  |
| Actual Ending Inventory   |                                                                                | 1000                                                          | 0                                                                                                    |  |  |
| Allowance for Actual Loss |                                                                                | 67                                                            | 0                                                                                                    |  |  |
| Excessive Actual Loss not | allowed                                                                        | 7933                                                          | 0                                                                                                    |  |  |
|                           |                                                                                | Gasoline                                                      | Special Fuel                                                                                                    |  |  |
| Schedule 15A Receipts     |                                                                                | 8000                                                          | 0                                                                                                    |  |  |
| Schedule 15B Deductions   |                                                                                | 0                                                             | 0                                                                                                    |  |  |

- Click on the pencil sign to view In Process report
- Select a Terminal Operator Account number
- Click on Create Amended Report to create an amended return
- Report Period, Return Type and Filer Type is auto populated

| Hon  | me / Filed Fuel Tax Reports INSTRUCTIONS - INSTRUCTIONS - |          |           |           |            |           |        |        |         |         |       |                |              |  |
|------|-----------------------------------------------------------|----------|-----------|-----------|------------|-----------|--------|--------|---------|---------|-------|----------------|--------------|--|
| File | iled Fuel Tax Reports                                     |          |           |           |            |           |        |        |         |         |       |                |              |  |
|      |                                                           |          |           |           |            |           |        |        |         |         |       |                |              |  |
|      | Filer A                                                   | Period   | Туре      | File Type | Filer Type | Postmark  | Тах    | Credit | Tax Due | No Act? | EF Cr | edit EF Gallor | ns GD Credit |  |
| *    |                                                           | 201708   | ORIGINAL  | EDI       | TERMINA    | 9/22/2017 | \$0.00 | \$0.00 | \$0.00  |         |       |                |              |  |
| ~    | View Sur                                                  | nmary    | ٩L        | EDI       | DISTRIBU   | 9/22/2017 | \$0.00 | \$0.00 | \$0.00  |         |       |                | 0            |  |
| ~    | Create A                                                  | mended I | Report AL | EDI       | TERMINA    | 8/22/2017 | \$0.00 | \$0.00 | \$0.00  |         |       |                |              |  |
| *    |                                                           | 201707   | URIGINAL  | EDI       | DISTRIBU   | 8/22/2017 | \$0.00 | \$0.00 | \$0.00  |         |       |                | 0            |  |
| *    |                                                           | 201706   | ORIGINAL  | EDI       | DISTRIBU   | 7/25/2017 | \$0.00 | \$0.00 | \$0.00  |         |       |                | 0            |  |
| *    |                                                           | 201706   | ORIGINAL  | EDI       | TERMINA    | 7/25/2017 | \$0.00 | \$0.00 | \$0.00  |         |       |                |              |  |

## 11. Create a Transporter Report

• Click on Create Report for Transporter link to file a new Transporter report.

| Home                                                                      | PAGE HELP HOW DO I? ▼ INSTRUCTIONS ▼   |
|---------------------------------------------------------------------------|----------------------------------------|
| A Message of the Day: Welcome to the Kentucky Department of Revenue's Mot | tor Fuel application.                  |
| Fuel Tax Reporting                                                        | My Account                             |
| + Create Report For Transporters                                          | Change Password                        |
| Upload EDI File                                                           | Address Information                    |
| In-Process Fuel Tax Report List                                           | Contact Information                    |
| E Filed Fuel Tax Reports                                                  |                                        |
| Kentucky Transporters                                                     |                                        |
| E Kentucky Terminal Operators                                             |                                        |
| Tax: \$0.00         Interest: \$0.00         Penalty: \$0.00              | Account Balance: \$0.00 Credit: \$0.00 |

• Select the report period, return type, filer type, account number and click on start fuel tax report

| Home / In-Process Fuel Tax Report     |                                          |                               | PAGE HELP           | HOW DO I? -        | INSTRUCTIONS -   |
|---------------------------------------|------------------------------------------|-------------------------------|---------------------|--------------------|------------------|
| In-Process Fuel Tax Report            |                                          |                               |                     |                    | 0                |
| Select the Fuel Tax Report Period. Th | ne Return Type will be filled in for you | automatically. Press Start Fi | uel Tax Report to s | tart adding Schedi | ule information. |
| Report Period                         | Postmark                                 | Filing Type                   |                     | Return Type        |                  |
| 201709 🔻                              | Ĩ                                        | INTERNET                      | $\checkmark$        | ORIGINAL           | $\checkmark$     |
| Filer Type                            | Accounts                                 | No Activity?                  |                     |                    |                  |
| TR                                    | - Please Select -                        |                               |                     |                    |                  |
|                                       | ← FUEL REPORT LIST                       | ▲ START FUEL TAX REPORT       |                     |                    |                  |
|                                       |                                          |                               |                     |                    |                  |
|                                       |                                          |                               |                     |                    |                  |

• Select the schedule

| Categorie | s                   |             |       |             |            |            |           |        |
|-----------|---------------------|-------------|-------|-------------|------------|------------|-----------|--------|
| Schedule  |                     |             |       | Product     |            |            | Mode      |        |
| 14-TRANS  | PORTER DELIVERY SCH | EDULES      | v     | 065-GASO    | LINE       | ¥          | Truck     | ~      |
| L         |                     |             |       |             |            |            | + ADD SC  | HEDULE |
|           |                     |             |       |             |            |            |           |        |
|           |                     |             |       |             |            |            |           |        |
| EXPAND    | SHOW ERRORS         |             |       |             |            |            |           |        |
| EXPAND    | SHOW ERRORS         | Origin City | State | Seller Name | Seller Tax | Buver Name | Buver Tax | Net Ga |

## • Enter the BOL information and save the BOL information (See Section 7 for additional information)

| TEMPORARY Report   |                                |                    |           |              |             |                 |               |                |
|--------------------|--------------------------------|--------------------|-----------|--------------|-------------|-----------------|---------------|----------------|
| Filing Type        | Report Period                  | Return Type        |           | Filer Type   |             | Account Num     | iber          | Postmark       |
| INTERNET           | 201710                         | ORIGINAL           |           | TR           |             |                 |               |                |
| Schedule           |                                |                    |           | Product      |             |                 |               | Mode           |
| 14 TRANSPORTER DE  | LIVERY SCHEDULES               |                    |           | 065 GASOL    | INE         |                 |               | Truck          |
|                    |                                |                    |           |              |             |                 |               |                |
| Origin Terminal    |                                |                    |           |              |             |                 |               |                |
|                    | <b>Q</b> Begin typing to searc | :h                 |           |              |             |                 |               |                |
| Origin City        |                                |                    |           | Origin State | l.          | - Please Se     | lect -        | v              |
|                    | <b>Q</b> Begin typing to searc | :h                 |           |              |             |                 |               |                |
| Seller Name        |                                |                    |           |              |             |                 |               |                |
|                    | <b>Q</b> Begin typing to searc | :h                 |           |              |             |                 |               |                |
| Buyer Name         |                                |                    |           |              |             |                 |               |                |
|                    | <b>Q</b> Begin typing to searc | :h                 |           |              |             |                 |               |                |
|                    |                                |                    |           |              |             |                 |               |                |
|                    | ← FUEL REPORT                  | r 🙁 CANCEL 🙏       | COPY SCH  | IEDULE 🗙 D   | ELETE 👱     | SAVE BILL OF LA | ADING         |                |
| + ADD ROW (CTRL+A) | O ADD 10 BLANK ROWS (CTR       | RL+T) 🎝 COPY ROW ( | CTRL+R) 6 | DELETE ROW ( | CTRL+D) 🛓 S | SAVE (CTRL+S)   |               |                |
| #                  | Destination Terminal           | Destination City   | State     | Date         | BOL Number  | Net Gallons     | Gross Gallons | Billed Gallons |
|                    |                                |                    | • •       |              |             |                 |               |                |

• Below is the report summary Click on Fuel report  $\rightarrow$  show report summary.

| ne /□ Schedule Edit /□ In-                                                                                                    | Process Fuel Tax I                                                                                                    | Report                                          |              |                                                                                           | PAGE HELP                        | HOW DO I? +                                                | INSTRUCTIONS                    |
|----------------------------------------------------------------------------------------------------|----------------------------------------------------------------------------------------------------|-------------------------------------------------|--------------|-------------------------------------------------------------------------------------------|----------------------------------|------------------------------------------------------------|---------------------------------|
| Process Fuel Tax Report                                                                                                    |                                                                                                    |                                                 |              |                                                                                           |                                  |                                                            | (                               |
| Report Period                                                                                                    | Postmar                                                                                                    | rk                                              |              | Filing Type                                                                               |                                  | Return Type                                                |                                 |
| 201710                                                                                                    | v                                                                                                    |                                                 | i            | INTERNET                                                                                  | $\checkmark$                     | ORIGINAL                                                   | <b>~</b>                        |
| Filer Type                                                                                                    | Account                                                                                                    | ts                                              |              | No Activity?                                                                              |                                  |                                                            |                                 |
| TRANSPORTER                                                                                                    |                                                                                                    |                                                 | $\checkmark$ |                                                                                           |                                  |                                                            |                                 |
| Certification                                                                                                    |                                                                                                    |                                                 |              |                                                                                           |                                  |                                                            |                                 |
|                                                                                                    |                                                                                                    |                                                 |              |                                                                                           |                                  |                                                            |                                 |
| By clicking the box I declare<br>and belief is true, correct, a                                                                                                    | e, under penalties of<br>nd complete.                                                                                                    | perjury, that this return                       | n (includin  | g any schedules) has b                                                                    | een examined by m                | e and to the best o                                        | of my knowledge                 |
| <ul> <li>By clicking the box I declare<br/>and belief is true, correct, a</li> <li>ORIGINAL - 201710</li> </ul>                                                                                                    | e, under penalties of j<br>nd complete.                                                                                                    | perjury, that this return                       | n (includin  | g any schedules) has b                                                                    | een examined by m                | e and to the best o                                        | of my knowledge                 |
| By clicking the box I declare<br>and belief is true, correct, a<br>ORIGINAL - 201710<br>Section I                                                                                                    | e, under penalties of j<br>nd complete.                                                                                                    | perjury, that this return                       | n (includin  | g any schedules) has b<br>Section II                                                      | een examined by m                | e and to the best o                                        | of my knowledge                 |
| By clicking the box I declar<br>and belief is true, correct, a<br>ORIGINAL - 201710<br>Section I<br>Item                                                                                                    | e, under penalties of p<br>nd complete.<br>GASOLINE 30010                                                                                                    | perjury, that this return<br>special FUEL 30010 | n (includin  | g any schedules) has b<br>Section II<br>Item                                              | een examined by m<br>GASOLINE 30 | e and to the best o                                        | of my knowledge<br>L FUEL 30010 |
| By clicking the box I declar<br>and belief is true, correct, a<br>CRIGINAL - 201710<br>Section I<br>Item<br>1 Total Gallons Transported                                                                                                    | e, under penalties of p<br>nd complete.<br>GA SOLINE 30010<br>8,000                                                                                              | SPECIAL FUEL 30010                              | n (includin  | g any schedules) has b<br>Section II<br>Item<br>1 Schedule 14 Receipts                    | GA SOLINE 30<br>8,000            | e and to the best of<br>0010 SPECIAL<br>0                  | of my knowledge<br>L FUEL 30010 |
| By clicking the box I declar<br>and belief is true, correct, a<br>CORIGINAL - 201710<br>Section I<br>Item<br>1 Total Gallions Transported                                                                                                    | e, under penalties of p<br>nd complete.<br>GA SOLINE 30010<br>8,000<br>Credit Amount: \$0.00<br>Postmarked:<br>Late Filing Penalty: \$0.00<br>:UEL REPORT SUMMAR | SPECIAL FUEL 30010<br>0                         | n (includin  | g any schedules) has b<br>Section II<br>Item<br>1 Schedule 14 Receipts                    | GA SOLINE 30<br>8,000            | e and to the best of<br>0010 SPECIAI<br>0                  | of my knowledge                 |
| By clicking the box I declar<br>and belief is true, correct, a<br>Correct, a<br>Correct | GA SOLINE 30010<br>8,000<br>Credit Amount: \$0.00<br>Postmarked:<br>Jule Filing Penalty: \$0.00<br>UEL REPORT SUMMAR                                             | SPECIAL FUEL 30010<br>0<br>RY                   | PERIOD SC    | g any schedules) has b<br>Section II<br>Item<br>1 Schedule 14 Receipts<br>HEDULES X DELET | GA SOLINE 30<br>S.000            | e and to the best of<br>0010 SPECIAI<br>0<br>* SAVE FUEL T | of my knowledge                 |

# 12. Upload EDI file

• Click to upload the file

| A Motor Fuel Tax Reporting                                                                                                    | A Message of the Day      | Fuel Tax Reporting                                             | 🔸 🗮 Му Ассои | nt 🚽 👤      | - 🕞 Logout     |
|----------------------------------------------------------------------------------------------------|---------------------------|----------------------------------------------------------------|--------------|-------------|----------------|
| Home A Message of the Day: Welcome to the Kentucky Department                                                                                           | nent of Revenue's Motor F | Fuel application.                                              | O PAGE HELP  | HOW DO I? + | INSTRUCTIONS + |
| Fuel Tax Reporting  Create Report For Distributors  Create Report For Terminal Operators  Upload EDI File                                               |                           | My Account  Change Passwor  Address Informat  Contact Informat | rd<br>iion   |             |                |
| <ul> <li>In-Process Fuel Tax Report List</li> <li>Filed Fuel Tax Reports</li> <li>Kentucky Transporters</li> <li>Kentucky Terminal Operators</li> </ul> |                           |                                                                |              |             |                |
| Kentucky Licensed Fuel Distributors  Loading Current Account Belance                                                                                    |                           |                                                                |              |             |                |

- To upload EDI files containing fuel tax report data, choose the EDI file and click the Save EDI File button.
  - Click Choose File to find the EDI file. The file must be a text file (\*.txt) or EDI (\*.EDI) or (\*.dat).
  - Browse for the EDI file.
  - Click Save EDI File.
  - The EDI file will be uploaded. If errors are encountered during the upload and parsing process, a message will be displayed.
  - > The EDI fuel tax report will automatically certify if there are no errors.
  - > You must fix any errors and certify your EDI file before it will be sent to DOR.
  - > To edit the fuel tax report, use the In-Process Fuel Tax Report List.

| Home /□ Upload an EDI File       | PAGE HELP | HOW DO I? + | INSTRUCTIONS - |
|----------------------------------|-----------|-------------|----------------|
| Upload an EDI File               |           |             | 0              |
| EDI File Browse                  |           |             |                |
| Loading Current Account Balances |           |             |                |

• Click Save EDI File - pop up message "Please wait while the EDI file is uploaded"

| A Motor Fuel Tax Reporting         | A Message of the Day | Fuel Tax Reporting | 🗸 🛛 🗮 My Accour | nt 👻 👤 23304 | 5458 🚽 🕒 Logout |
|------------------------------------|----------------------|--------------------|-----------------|--------------|-----------------|
|                                    |                      |                    |                 |              |                 |
| Home /□ Upload an EDI File         |                      |                    | PAGE HELP       | HOW DO I? +  | INSTRUCTIONS -  |
| Upload an EDI File                 |                      |                    |                 |              | 0               |
| EDI File                           | ← HOME ±             | Browse             |                 |              |                 |
| Loading Current Account Balances 🙀 |                      |                    |                 |              |                 |

• If the system encounters any errors during upload error message will be displayed on the screen. Please see example below.

| Home /� Upload an EDI File           |          |                               | PAGE HELP | HOW DO I? - | INSTRUCTIONS - |
|--------------------------------------|----------|-------------------------------|-----------|-------------|----------------|
| Upload an EDI File                   |          |                               |           |             | 0              |
| Uploaded EDI file have invalid Taxld |          |                               |           |             |                |
|                                      | EDI File | C:\Users\reve223\Deskt Browse |           |             |                |
|                                      |          | + HOME ± SAVE EDI FILE        |           |             |                |
|                                      |          |                               |           |             |                |
|                                      |          |                               |           |             |                |